# 会員管理サービス「シクミネット」 操作マニュアル

# Shikuminet®

~管理者用~

目次

| 1. | ログイン方法<br>1-1 管理者ページへのログイン<br>1-2 ログインパスワードを忘れてしまった場合                                                        | •                     | •                | •           | •               | •               | •               | • | 3<br>3                           |
|----|----------------------------------------------------------------------------------------------------|-----------------------|------------------|-------------|-----------------|-----------------|-----------------|---|----------------------------------|
| 2. | 会員管理<br>2-1 会員管理メニュー<br>2-2 新規会員登録<br>2-3 会員情報詳細<br>2-4 退会処理<br>2-5 休会処理<br>2-6 代理ログイン機能<br>2-7 メール送信        | •<br>•<br>•<br>•<br>• | •<br>•<br>•<br>• | • • • • • • | • • • • • • • • | • • • • • • • • | • • • • • • • • | • | 4<br>5<br>9<br>11<br>12<br>13    |
| 3. | イベント作成<br>3-1 イベント作成方法<br>3-2 イベント編集・複製・削除<br>3-3 イベント中止処理<br>3-4 イベント中止解除<br>3-5 イベント申込状況確認<br>3-6 イベント代理申込 | •<br>•<br>•<br>•      | • • • • •        | • • • •     | • • • •         | • • • •         | • • • •         | • | 14<br>18<br>19<br>20<br>21<br>22 |
| 4. | 承認管理<br>4-1 会員承認「承認する」<br>4-2 会員承認「差戻する」<br>4-3 イベント参加承認<br>4-4 イベント参加差戻                                     | •<br>•<br>•           | •                | •           | •               | •               | •               | • | 23<br>25<br>26<br>28             |
| 5. | 決済管理<br>5-1 請求管理<br>5-2 代理決済手順<br>5-3 入金管理                                                                   | •                     | •                | •           | •               | •               | •               | • | 30<br>31<br>33                   |
| 6. | おしらせ管理<br>6-1 お知らせ作成方法                                                                                       | ٠                     | •                | •           | •               | •               | •               | • | 34                               |
| 7. | メール管理<br>7-1 メール管理                                                                                           | •                     | •                | •           | •               | •               | •               | • | 35                               |
| 8. | 団体管理<br>8-1 団体情報参照・編集<br>8-2 所属団体管理者編集・追加                                                                    | •                     | •                | •           | •               | •               | •               | • | 36<br>36                         |

# 1. ログイン方法

## 1-1 管理者ページへのログイン

管理者ログイン画面にメールアドレス、パスワードを入力し「ログイン」ボタンをクリックします。

|         | 管理者ログイン          |
|---------|------------------|
| アカウント   | kanri@mail.com   |
| パスワード   | •••••            |
| パスワードをス | あれた方は <u>ごちら</u> |

メインメニューが表示されます。業務に合わせて、必要なメニューを選択してください。

| NEW | お知らせ               |          |        |    | <u> お知らせ一覧(1件)</u> |
|-----|--------------------|----------|--------|----|--------------------|
|     | 2021年1月1日 10:00 一級 | シクミネットとは |        |    | サンプル団体             |
| ÷   | 会員管理               | ā        | イベント管理 | \$ | 決済管理               |
| 0   | おしらせ管理             | $\odot$  | 承認管理   | A  | 団体管理               |
|     | メール管理              | ۵        | マスタ管理  | 0  | ヘルプ                |

会員管理 会員新規登録/会員情報確認・変更/CSV出力/メール送信/代理ログイン イベント管理 イベント作成・確認・変更/申込状況確認/メール送信 決済管理 請求情報確認/入金情報確認 お知らせ管理 お知らせ作成・確認・変更 会員承認・差戻処理/イベント申込承認・差戻処理 承認管理 団体情報登録・確認・変更/管理者追加 団体管理 メール送信履歴確認/予約配信メール編集/配信状況・開封状況確認 メール管理 マスタ管理 各マスタの設定 ヘルプ 使用方法確認

## 1-2 ログインパスワードを忘れてしまった場合は・・・

①ログイン画面の「パスワードを忘れた方は<u>こちら</u>」をクリックします。
 仮パスワード発行画面が表示されます。ご登録情報を入力し、「次へ」をクリックします。
 ⇒確認画面が表示されます

②入力内容に問題ない場合は「送信」をクリックします。
 ⇒入力したメールアドレスに仮パスワードが届きます

③仮パスワードにてログイン後、新しいパスワード設定画面が表示されます。 ご自身でパスワードを設定してください。

## 2-1 「会員管理」メニュー

| ÷ | 会員管理   | ā | イベント管理 | \$       | 決済管理 |
|---|--------|---|--------|----------|------|
| 0 | おしらせ管理 | Ø | 承認管理   | <b>A</b> | 団体管理 |
|   | メール管理  | ۵ | マスタ管理  | 0        | ヘルプ  |

会員登録しているユーザーの一覧が表示されます。

| ٩ | 1     1     1     1     1     1     1     1     1     1     1     1     1     1     1     1     1     1     1     1     1     1     1     1     1     1     1     1     1     1     1     1     1     1     1     1     1     1     1     1     1     1     1     1     1     1     1     1     1     1     1     1     1     1     1     1     1     1     1     1     1     1     1     1     1     1     1     1     1     1     1     1     1     1     1     1     1     1     1     1     1     1     1     1     1     1     1     1     1     1     1     1     1     1     1     1     1     1     1     1     1     1     1     1     1     1     1     1     1     1     1     1     1     1     1     1     1     1     1     1     1     1     1     1     1     1     1     1     1     1     1     1     1     1     1     1 </th |         |       |       |       |             |                         |  |  |  |
|---|----------------------------------------------------------------------------------------------------|---------|-------|-------|-------|-------------|-------------------------|--|--|--|
| G | 選択                                                                                                    | 会員番号 👻  | 会員氏名  | 会員種別・ | ステータス | 会員登録日──▼    | 会員有効期限                  |  |  |  |
| U |                                                                                                    | 1020179 | 祝嶺 太郎 | E会員   | 登録済み  | 2020年12月1日  | 2021年5月31日              |  |  |  |
|   |                                                                                                    | 1020180 | 田中 太郎 | C会員   | 登録済み  |             | 31日<br>¥ <b>父</b> 冊     |  |  |  |
|   |                                                                                                    | 1020181 | 田中 三郎 | C会員   | 退会 1  | サクリック ご個人の語 | <b>非和</b> 30日           |  |  |  |
|   |                                                                                                    | 1020182 | 山田 知明 | 口会員 🔨 | 登録済み  | 青報を確認できます   | 31日                     |  |  |  |
|   |                                                                                                    | 1020183 | 林 健太郎 | A会員   | 登録済み  | 2020年11月20日 | 2021 <del>年3月</del> 31日 |  |  |  |
|   |                                                                                                    | 1020184 | 野原 良子 | A会員   | 登録済み  | 2021年2月4日   | 2021年5月31日              |  |  |  |
|   |                                                                                                    | 1020185 | 松尾 菜月 | A会員   | 登録済み  | 2020年11月27日 | 2021年5月31日              |  |  |  |
|   |                                                                                                    | 1020186 | 山田 花子 | A会員   | 登録済み  | 2020年12月2日  | 2021年6月30日              |  |  |  |

Q、絞り込み検索 会員番号 氏名 太郎 田中 タロウ タナカ 会員種別 • 選択してください • 選択してください システム用メールアドレス taro.tanaka@mail.com 性別 □ 男 □ 女 □ 未 職業 • 選択してください 支払い方法 • 選択してください 資格 • 選択してください オプション Q 検索

## 1新規作成

管理画面から新規会員を追加することができます。

## **2**CSV出力

会員情報をCSVで出力することができます。

#### 3⊠√

メール送信の対象者を手動で選択してメール送信を行うことができます。 送付前に、送付先対象者の選択欄にチェックを入れてください。

## 

検索結果として表示されている会員全員に、一斉にメールを送ることが できます。

## **ら**絞り込み検索

画面左に表示されている、虫眼鏡アイコンをクリックすることで 条件による絞り込み検索ができます。

## 2-2 新規会員登録

①「新規作成」をクリックしてください。

| 会員管理             |  |
|------------------|--|
| 会員管理             |  |
| 検索結果 <b>54</b> 件 |  |
| 新規作成             |  |

②個人情報の入力フォーマットが表示されるので、画面上部にある必須項目を入力してください。 「所属情報」「会員情報」「オプション情報」「資格情報」とタブを切り替えて すべてのタブで必要な情報をご入力ください。

| 員番号          | 1417             | 「必須」<br>ご入力く | の項目は必ず<br>ださい | 2日           | プルダウン<br>を選択して | ンから会員<br>てください | 種別   |
|--------------|------------------|--------------|---------------|--------------|----------------|----------------|------|
| 1)<br>Ø#     | 田中               | 太郎           | 会員種別          | <b>必須</b> 選択 | してください         | •              |      |
| 前(力ナ) 必須     | タナカ              | タロウ          | ステータス         | 選択(          | してください         | •              |      |
| 所属情報         | ð                | 会員情報         | オプション情報       |              | 資格情報           |                | 決済情報 |
| $\land$      | lim              |              |               |              |                |                |      |
| タブクリ<br>必要項目 | ックで、それ<br>をご入力くだ | iぞれ<br>ざさい   |               | ~            |                |                |      |
|              | 休会期間             |              |               | ~            |                |                |      |
|              | 退会フラグ            |              |               |              |                |                |      |
|              | 退会日              |              |               |              |                |                |      |
|              | 更新日時             |              |               |              |                |                |      |
|              | 備考               |              |               |              |                | 1              |      |
|              | 承認履歴             | -            |               |              |                |                |      |
|              | 申請種類             | ステータス        | 申請日時          | 承認団体         | 承認日            | 承認者            |      |

| 所属情報         | 会員情報                        | オプション情報                                                      | 資格情報                | 決済情報           |
|--------------|-----------------------------|--------------------------------------------------------------|---------------------|----------------|
| システム用メ       | ールアドレス 🛛 taro.tanaka@r      | nail.com                                                     |                     |                |
| パスワード        | 必須                          |                                                              |                     |                |
| パスワード(嶺      |                             | ムコロバッチャッシュロビックなたけの、                                          |                     |                |
| 秘密の質問        | 選択してくださ                     | 子記う(十月天奴子(2家院2/2आ(元月))<br>                                   | -                   |                |
| 秘密の質問の       | 答え<br>秘密の質問の回               | <br>答                                                        |                     |                |
| 生年月日         | YYYY/MM/DD                  |                                                              |                     |                |
| 性別           | 必須の男性の                      | 1 女性 💿 未回答                                                   |                     |                |
|              | 選択してくださ                     | <i>د</i> ۱                                                   | •                   |                |
| 住所           |                             |                                                              |                     |                |
| 郵便番号         | 1001234                     |                                                              |                     |                |
| 都道府具         |                             |                                                              |                     |                |
| 市区町村         | 00市                         |                                                              |                     |                |
| 番地           | 1 - 2 - 3                   |                                                              |                     |                |
| 建物名          | くEダンション                     | 102号                                                         |                     |                |
| 電話番号         | 03-1234-5678                |                                                              |                     |                |
| メール配信<br>顔写真 | 必須 ● 配信希望                   |                                                              | $\wedge$            |                |
|              | こ<br>ファイルを<br>利用可能拡張子 : pre | こにドロップ<br>選択 選択されていません<br>1, jpeg, jpg, gif, svgのみアップロード可能です | 表示される項目(<br>体に様によって | はご利用団<br>異なります |

| 所属情報 |    | 会員情報   | オプション情報       | 資格情報     | 決済情報             |
|------|----|--------|---------------|----------|------------------|
|      |    |        | (オプション各記載)    | )        |                  |
|      | 選択 | オプション  | 概要            | 費用       |                  |
|      |    | オプション1 | 概要テスト1        | 初回費      | 用:100円<br>月:100円 |
|      |    | オブション2 | 概要テスト2        | 表示される項目  | はご利用団            |
|      |    |        | ✔ オプションを選択しない | 14に様によつ( | 美なりま 9           |

| 所属情報 |       | 会員情報    | オプション情報 | 資格情報 | 決済情報 |
|------|-------|---------|---------|------|------|
|      | 選     | 択してください |         | · ·  |      |
|      | ➡項目追加 |         |         |      |      |
|      |       |         |         |      |      |

※管理項目や、必須項目、オプションの有無などはご利用団体様によって異なります。

③すべての必要項目の入力が完了したら画面左上の「保存」をクリックしてください。

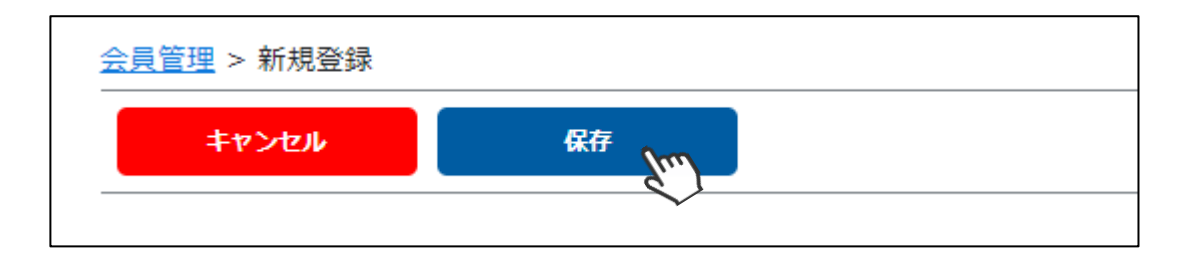

会費やオプションでのお支払いが発生しない会員種別の会員の場合、 この操作でステータスが「<mark>登録済み」</mark>となり、<mark>新規会員登録が完了</mark>となります。

```
会費やオプションでのお支払いが発生する会員種別の会員の場合、
この時点ではステータスが「承認待ち」と表示され、仮登録の状態となります。
対象の会員に「ログインURL」「ログインID」「パスワード」をご案内してください。
会員マイページへログインし、会員登録の完了までをご本人にお手続きいただいてください。
```

※承認待ちの状態の会員へもシステムからメールを送信することが可能です。 (対象会員の選択ボックスにチェックを入れ ⊠☑ボタンをクリック) 上記案内の送信にご活用ください。

※管理者が新規会員登録の決済を代理で行う場合は、 別マニュアル「管理者による新規会員登録からの代理決済手順」をご確認ください。

## 2-3 会員情報詳細

会員登録しているユーザーの一覧から、個人を行クリックすると、該当個人の詳細情報が表示されます。 編集を行う場合は「編集」をクリックしてください。編集後は「保存」クリックで情報が更新されます。

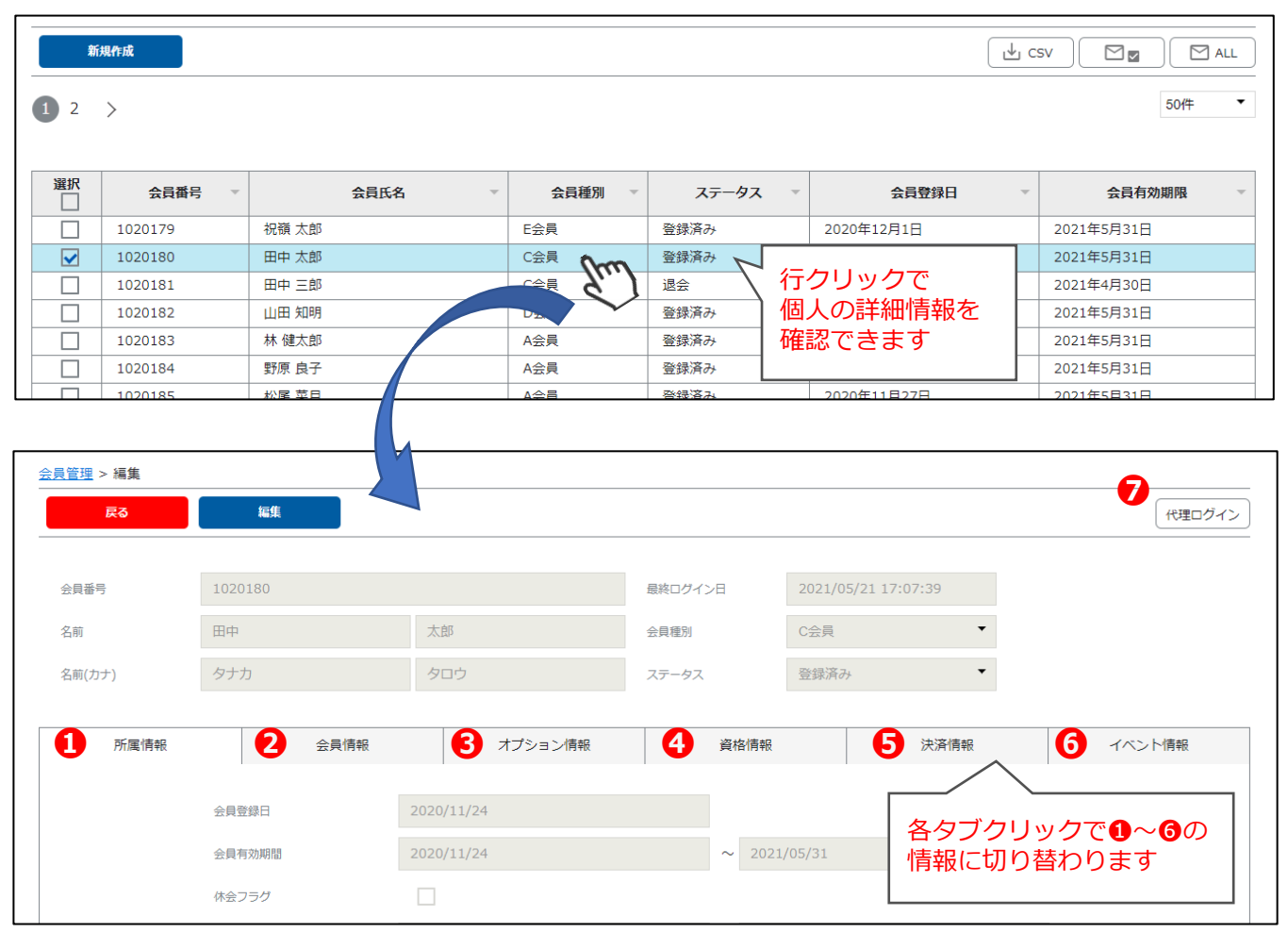

#### ①所属情報

休会・退会の登録ができます

#### 2会員情報

連絡先や指定の会員管理項目の詳細情報が確認できます

#### Sオプション情報

会員が選択しているオプションの確認・変更ができます(選択肢はご利用団体様によって異なります)

#### 4資格情報

資格情報の登録・変更ができます(選択肢はご利用団体様によって異なります)

#### **5**決済情報

該当個人の決済の情報確認ができます

#### 6イベント情報

過去に申込したイベントの履歴を確認することができます

#### **7**代理ログイン

「代理ログイン」ボタンをクリックすることで、 該当個人のページから本人の代理で操作することができます

## 2-4 退会処理

登録された会員から退会の連絡があり、退会を認められる場合は、以下の手順で退会処理を行ってください。

①会員一覧から該当の会員を選択

| 選択 | 会員番号    | 会員氏名    ▼ | 会員種別 👻 | ステータス 👻 | 会員登録日 マ        | 会員有効期限 🚽   |
|----|---------|-----------|--------|---------|----------------|------------|
|    | 1020179 | 祝嶺 太郎     | E会員    | 登録済み    | 2020年12月1日     | 2021年5月31日 |
|    | 1020180 | 田中 太郎     | C会員    | 登録済み    | 行力しい力で個人の      | 021年5月31日  |
|    | 1020181 | 田中三郎      | C会員    | 登録済み    | 1) クリック し 個人の  | 021年5月31日  |
|    | 1020182 | 山田知明  く   | D会員    | 登録済み    | 計神1月報/ \ 适   夕 | 021年5月31日  |
|    | 1020183 | 林健太郎      | A会員    | 登録済み    | 2020年11月26日    | 2021年5月31日 |
|    | 1020184 | 野原 良子     | A会員    | 登録済み    | 2021年2月4日      | 2021年5月31日 |

#### ②「編集」ボタンをクリック

| <u>会員管理</u> > 編集 |           |      |         |                     |  |  |  |  |  |
|------------------|-----------|------|---------|---------------------|--|--|--|--|--|
| 戻る               | 編集<br>Juu |      |         |                     |  |  |  |  |  |
|                  |           |      |         |                     |  |  |  |  |  |
| 会員番号             | 1020181   |      | 最終ログイン日 | 2021/05/18 13:23:38 |  |  |  |  |  |
| 名前               | 田中        | 三郎   | 会員種別    | C会員 ▼               |  |  |  |  |  |
| 名前(カナ)           | タナカ       | サブロウ | ステータス   | 登録済み                |  |  |  |  |  |
|                  |           |      |         |                     |  |  |  |  |  |

③「退会フラグ」にチェックを入れ、「退会日」を入力し「保存」をクリック

#### ※「保存」すると、「システム用メールアドレス」が削除されます。 削除の取り消しはできませんのでご注意ください。

| \$7>tl    | 保存<br>【JUU】 |             |         |                     |
|-----------|-------------|-------------|---------|---------------------|
|           |             |             |         |                     |
| 会員番号      | 1020181     |             | 最終ログイン日 | 2021/05/18 13:23:38 |
| 名前 必須     | 田中          | 三郎          | 会員種別 必須 | C会員 ▼               |
| 名前(カナ) 必須 | タナカ         | ָשָׁדַם שָׁ | ステータス   | 登録済み                |
|           |             |             |         |                     |
| 所属情報      | 会員情報        | オプション情報     | 資格情報    | 決済情報                |
|           |             |             |         |                     |
|           | 会員登録日       | 2020/11/25  |         |                     |
|           | 会員有効期間      | 2020/11/25  | ~ 2021, | /05/31              |
|           | 休会フラグ       |             |         |                     |
|           | 休会期間        |             | ~       |                     |
|           | 退会フラグ       |             |         |                     |
|           | 退会日 必須      | 2021/5/26   |         |                     |

#### ④システム用メールアドレスが削除され、ステータスが「退会」に変わります。

| <u>会員管理</u> > 編集 |                                      |         |         |                     |  |  |  |  |  |
|------------------|--------------------------------------|---------|---------|---------------------|--|--|--|--|--|
| 戻る               | 編集                                   |         |         |                     |  |  |  |  |  |
| ❶ 「田中 三郎」を更新し    | <ul> <li>● 「田中 三郎」を更新しました</li> </ul> |         |         |                     |  |  |  |  |  |
| 会員番号             | 1020181                              |         | 最終ログイン日 | 2021/05/18 13:23:38 |  |  |  |  |  |
| 名前               | 田中                                   | 三郎      | 会員種別    | C会員 ▼               |  |  |  |  |  |
| 名前(カナ)           | タナカ                                  | サブロウ    | ステータス   | 退会                  |  |  |  |  |  |
|                  |                                      |         |         |                     |  |  |  |  |  |
| 所属情報             | 会員情報                                 | オプション情報 | 資格情報    | 決済情報                |  |  |  |  |  |
|                  |                                      |         |         |                     |  |  |  |  |  |
|                  | システム用メールアドレス                         |         |         |                     |  |  |  |  |  |
|                  | パスワード                                |         |         |                     |  |  |  |  |  |

| 選択 | 会員番号 ▼  | 会員氏名  | 会員種別 👻 | ステ   | ータス・ | 会員登録日       | 会員有効期限     | ~ |
|----|---------|-------|--------|------|------|-------------|------------|---|
|    | 1020179 | 祝嶺 太郎 | E会員    | 登録済み |      | 2020年12月1日  | 2021年5月31日 |   |
|    | 1020180 | 田中 太郎 | C会員    | 登録済み |      | 2020年11月24日 | 2021年5月31日 |   |
|    | 1020181 | 田中 三郎 | C会員    | 退会   |      | 2020年11月25日 | 2021年5月31日 |   |

※対象の会員には、下記の「退会処理完了のご案内」メールが送信されます。

| ♀返信 ♀全貝         |                                                             |
|-----------------|-------------------------------------------------------------|
| 2               | 021/05/26 (水) 14:47                                         |
| NR r            | 10-reply@shikuminet.jp                                      |
| ſ               | サンプル団体】退会処理完了のご案内                                           |
| 宛先              |                                                             |
| ・ 画像をダウンロー      | ドするには、ここをクリックします。プライバシー保護を促進するため、メッセージ内の画像は自動的にはダウンロードされません |
|                 |                                                             |
| 田中 三郎様          |                                                             |
|                 | 人 日本語 パラーリ かご 印田 いただ キナロケー部 におけば いろご ポレナナ                   |
| リンフル凹挿          | 云貝官理ンステムをこ利用いたにきまして、誠にぬりかとつこさいます。                           |
| 以下のとおり、         | 退会処理が完了しましたので、お知らせいたします。                                    |
| 長らくご愛顧          | っただきまして、誠にありがとうございました。                                      |
|                 |                                                             |
| `               |                                                             |
| 退会処理            | ante un Maltala en la marca de 1700                         |
|                 | <u>iatsuowsnukuminet.comwdei/33</u><br>· 全昌                 |
| 安真恒がい<br>お名前:田中 |                                                             |
|                 |                                                             |
|                 |                                                             |
| ×               |                                                             |
| ******          | は、削除いたしました。                                                 |

※「退会日」が退会処理する当日の場合は、即時で退会ステータスに変更になります。
 ※「退会日」が退会処理する翌日以降の場合は、退会日の00:00に退会ステータスに変更されます。
 ※退会ステータスに変更した会員の「復会」はできません。
 ※退会フラグを立てると、該当者は退会日以降に会費請求は発生しません。

【退会にともない次回の会費請求を止める場合】 該当者の会員有効期限が切れる月の26日23:59までに、退会フラグを立て、退会日を会員有効期限と 同じ日に設定して保存をしてください。 この処理を行った場合、次回の会費請求は発生しなくなります。

## 2-5 休会処理

登録された会員から休会の連絡があり、休会を認められる場合は、以下の手順で休会処理を行ってください。

①会員一覧から該当の会員を選択

| 選択 | 会員番号    | 会員氏名  | 会員種別 👻 | ステータス 👻 | 会員登録日 マ                 | 会員有効期限 🚽   |
|----|---------|-------|--------|---------|-------------------------|------------|
|    | 1020179 | 祝嶺 太郎 | E会員    | 登録済み    | 2020年12月1日              | 2021年5月31日 |
|    | 1020180 | 田中 太郎 | C会員    | 登録済み    | 行力しい力で個人の               | 021年5月31日  |
|    | 1020181 | 田中三郎  | C会員    | 登録済み    | 1) クリック し 個人の 詳細性 記入 連邦 | 021年5月31日  |
|    | 1020182 | 山田知明  | D会員    | 登録済み    | 計11月11/1219             | 021年5月31日  |
|    | 1020183 | 林健太郎  | A会員    | 登録済み    | 2020年11月26日             | 2021年5月31日 |
|    | 1020184 | 野原 良子 | A会員    | 登録済み    | 2021年2月4日               | 2021年5月31日 |

#### ②「編集」ボタンをクリック

| <u>会員管理</u> > 編集 |         |      |         |                     |
|------------------|---------|------|---------|---------------------|
| 戻る               | 編集      |      |         |                     |
|                  |         |      |         |                     |
| 会員番号             | 1020181 |      | 最終ログイン日 | 2021/05/18 13:23:38 |
| 名前               | 田中      | 三郎   | 会員種別    | C会員 ▼               |
| 名前(カナ)           | タナカ     | サブロウ | ステータス   | 登録済み                |

③「休会フラグ」にチェックを入れ「休会期間」を入力し「保存」をクリック

| \$P>tell  | 保存      |            |         |                     |
|-----------|---------|------------|---------|---------------------|
|           |         |            |         |                     |
| 会員番号      | 1020181 |            | 最終ログイン日 | 2021/05/18 13:23:38 |
| 名前 必須     | 田中      | 三郎         | 会員種別 必須 | C会員 ▼               |
| 名前(力ナ) 必須 | タナカ     | שֿדַר      | ステータス   | 登録済み                |
|           |         |            |         |                     |
| 所属情報      | 会員情報    | オプション情報    | 資格情報    | 決済情報                |
|           |         |            |         |                     |
|           | 会員登録日   | 2020/11/25 |         |                     |
|           | 会員有効期間  | 2020/11/25 | ~ 2021/ | /06/30              |
|           | 休会フラグ   | [hm]       |         |                     |
|           | 休会期間    | 2021/6/1   | ~ 2021, | /8/31               |

④設定した休会期間になると、ステータスが「休会」に変わります。会員へのメール通知はありません。

- ※「休会日」が休会フラグを立てた当日の場合は、即時で休会ステータスに変更になります。
- ※「休会期間の開始日」が休会フラグを立てた日より後の場合は、休会期間開始日の00:00に休会ステータス に変わります。
- ※休会期間中は、会員はマイページへのログインが不可となり、会費やオプションの請求はされません。 ※【休会にともない次回の会費請求を止める場合】
- 請求データが生成される、有効期限が切れる月の26日23:59までに、「休会期間」を設定して休会フラグを立ててください。
- ※設定した休会期間よりも前に休会フラグを外す場合は、即時変更ではなく30分ごとの更新となります。

## 2-6 代理ログイン機能

代理ログインとは、管理者が、会員個人のマイページにアクセスすることができる機能です。 該当個人のページから本人の代理で操作することが可能となります。

| <u>会員管理</u> > 編集 |         |            |         |                |                          |                    |
|------------------|---------|------------|---------|----------------|--------------------------|--------------------|
| 戻る               | 編集      |            |         |                |                          | 代理ログイン             |
|                  |         |            |         |                |                          | - Guui             |
| 会員番号             | 1020180 |            | 最終ログイン日 | 2021/0         |                          |                    |
| 名前               | 田中      | 太郎         | 会員種別    | 選択し7<br>  「代理「 | こ会員の詳細情報(<br>コグイン   ボタン: | の石上にある<br>をクリックします |
| 名前(カナ)           | タナカ     | タロウ        | ステータス   |                |                          |                    |
|                  |         |            |         |                |                          |                    |
| 所属情報             | 会員情報    | オプション情報    | 資格      | 各情報            | 決済情報                     | イベント情報             |
|                  |         |            |         |                |                          |                    |
|                  | 会員登録日   | 2020/11/24 |         |                |                          |                    |
|                  | 会員有効期間  | 2020/11/24 | ~       | 2021/05/31     |                          |                    |

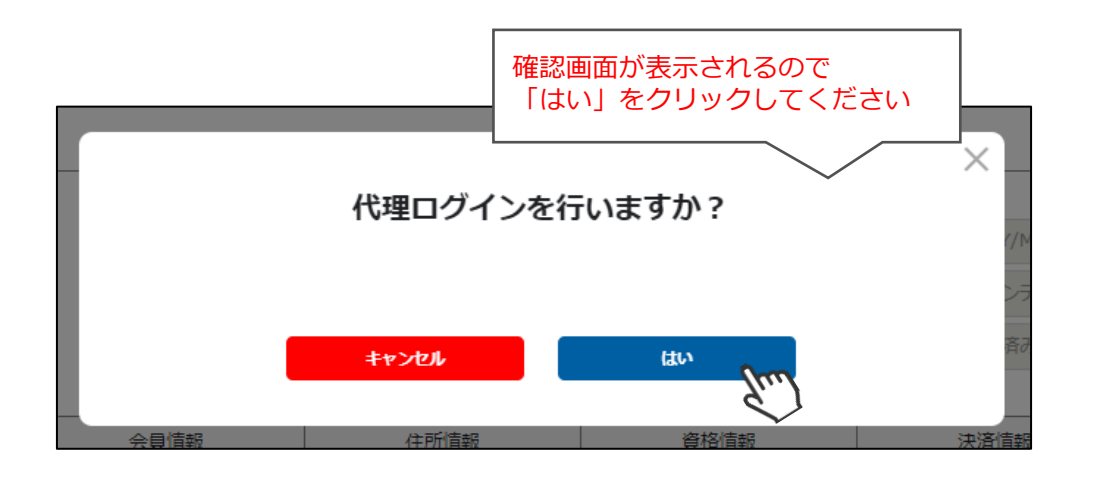

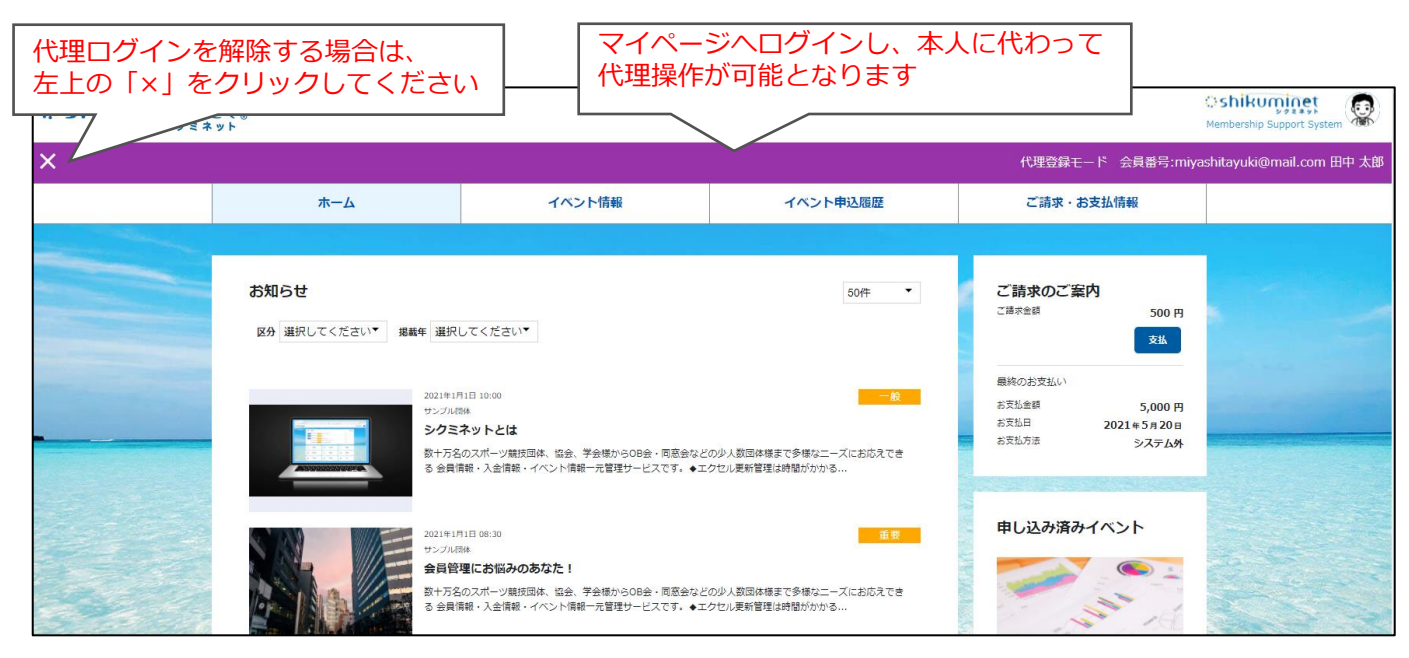

マイページでできることにつきましては、会員用のマニュアルをご参照ください。

## 2-7 メール送信

①会員管理画面にヒットしている全会員にメールを送る場合は、 図ALL ボタンをクリックしてください。 ヒットしているユーザーの中から個人を選択して送る場合は、「選択」欄にチェックを入れ、 図図 を クリックしてください(ページを跨いでの選択は不可)

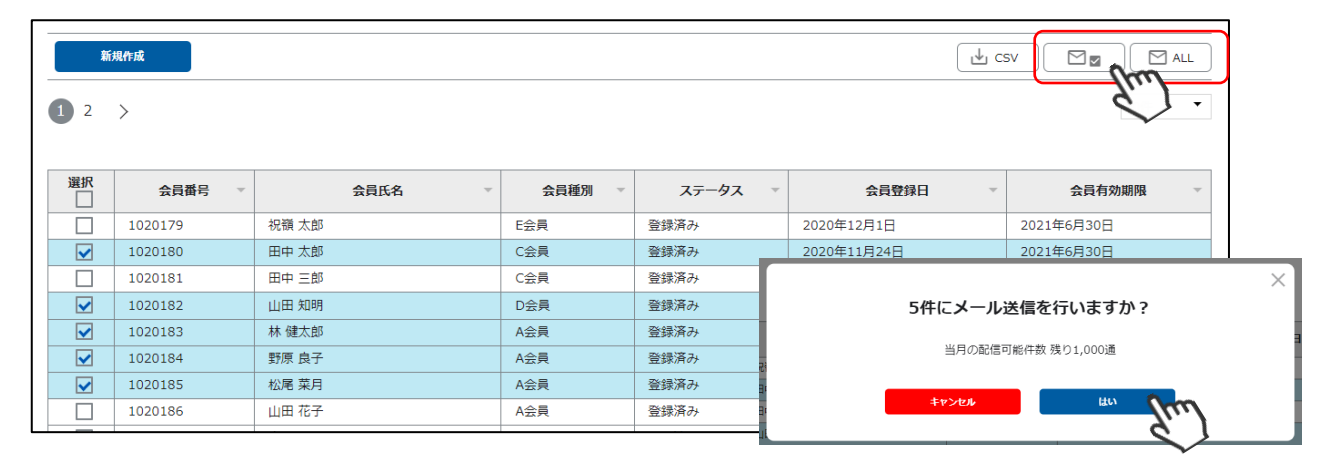

②メール作成画面が表示されるので、必要情報を入力して「確認画面へ」をクリックしてください。

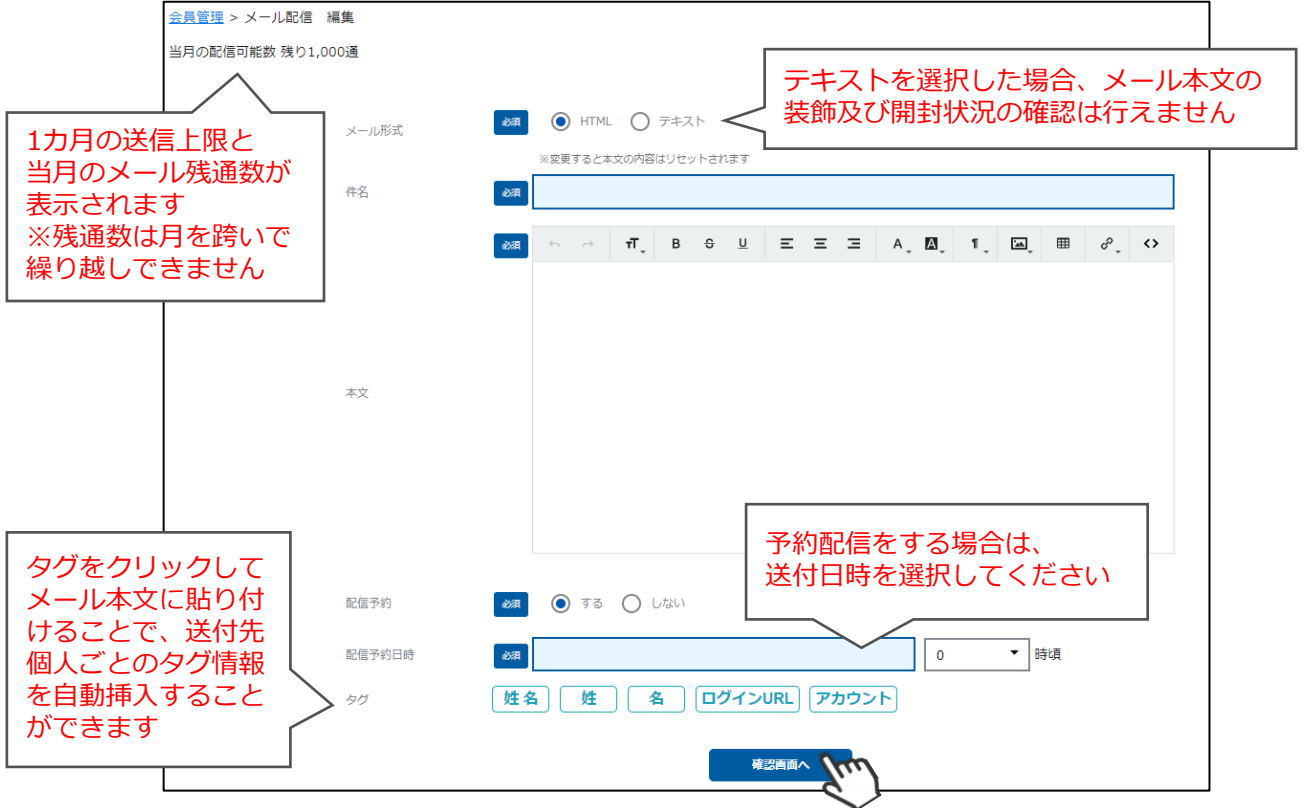

③確認画面が表示されるため、送付文面に問題がなければ「配信予約」をクリックしてください。 ※「確認メールを送信」ボタンをクリックすると、自身のメールアドレス(ログインしているアカウント) 宛に、送付される予定のメールを送信することができます。

|                            | 配信予約                      | <ul> <li>() สุร () ประเท</li> </ul>             |         |
|----------------------------|---------------------------|-------------------------------------------------|---------|
|                            | 配信予約日時                    | 2021/6/1                                        | 12 ▼ 時頃 |
| 予約配信をせ<br>合も「配信予<br>メールが送信 | ずに送信する場<br>約」ボタンで<br>されます | 上記の内容で合計5人に配信します。       戻る       配信予約       確認メ |         |

## 3-1 イベント作成方法

イベント管理 イベント申込条件 . 会員管理 \$ 決済管理 イベント管理 おしらせ管理 承認管理 畾 回体管理 0  $\oslash$ 検索結果 58 件 メール管理 マスタ管理 ヘルプ 新規作成  $\sim$ ÷ 0

②項目に沿って必要情報を入れ、「保存してチケット作成」をクリックしてください。

①メニューの「イベント管理」に進み、「新規作成」をクリックしてください。

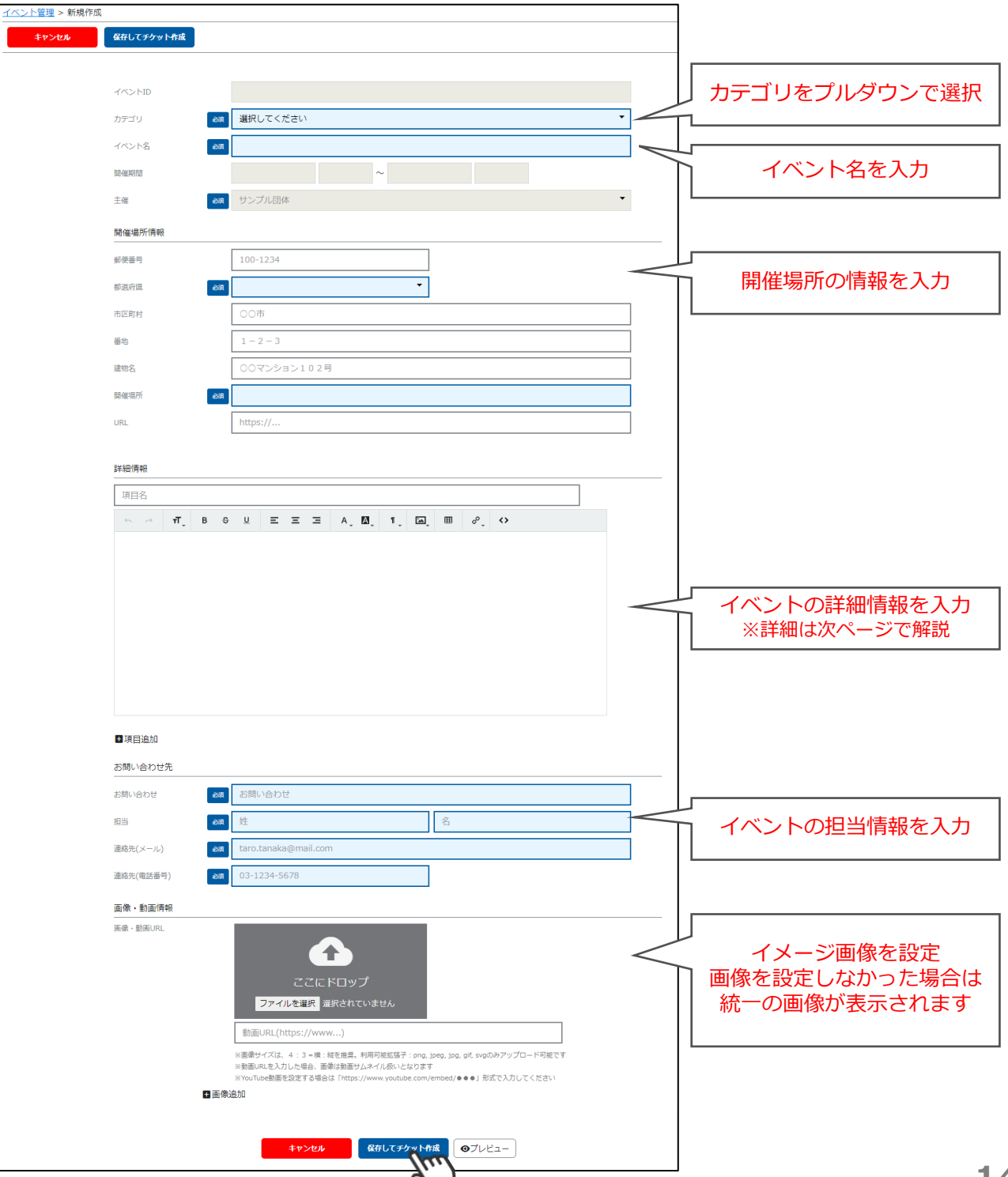

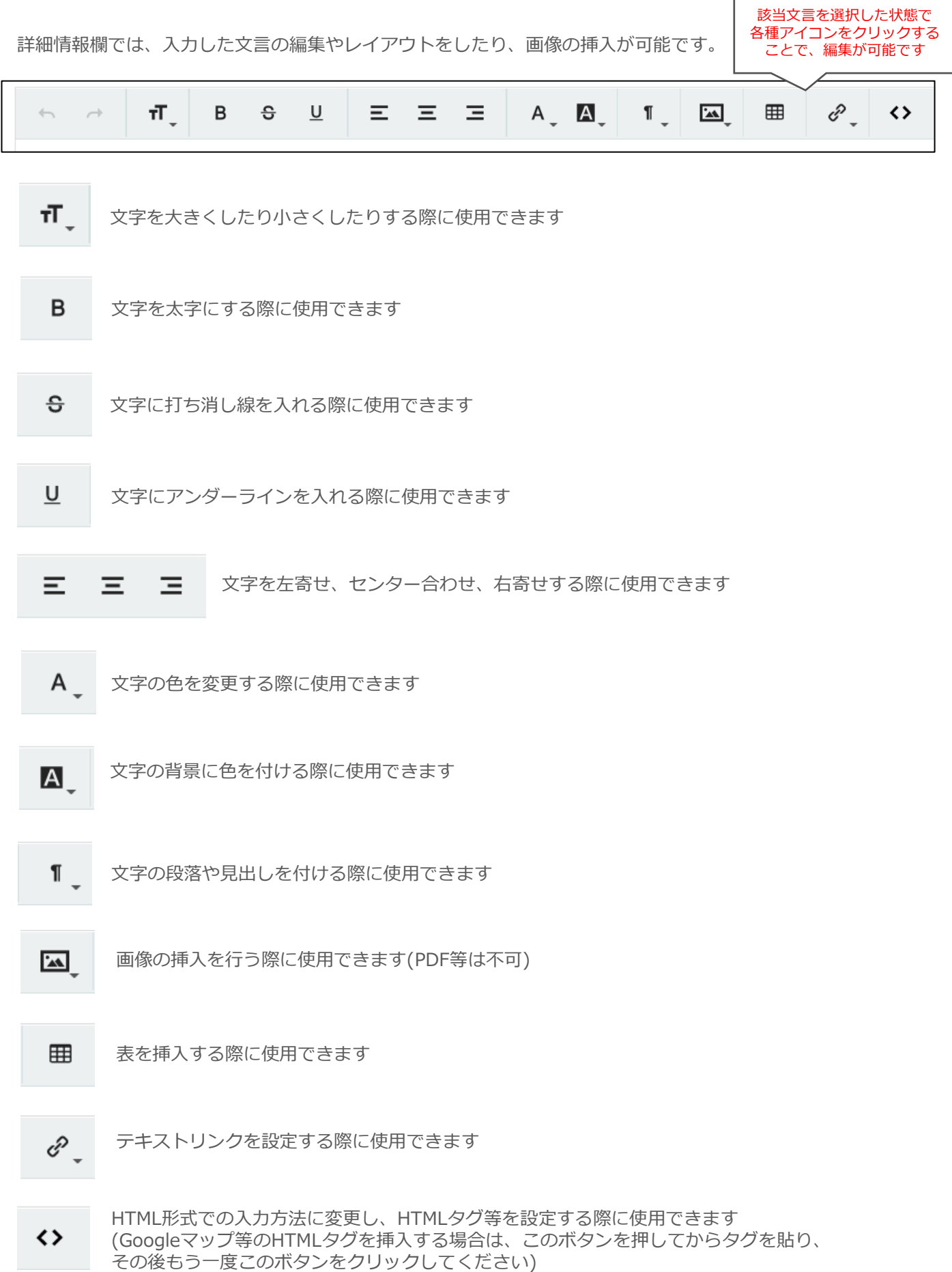

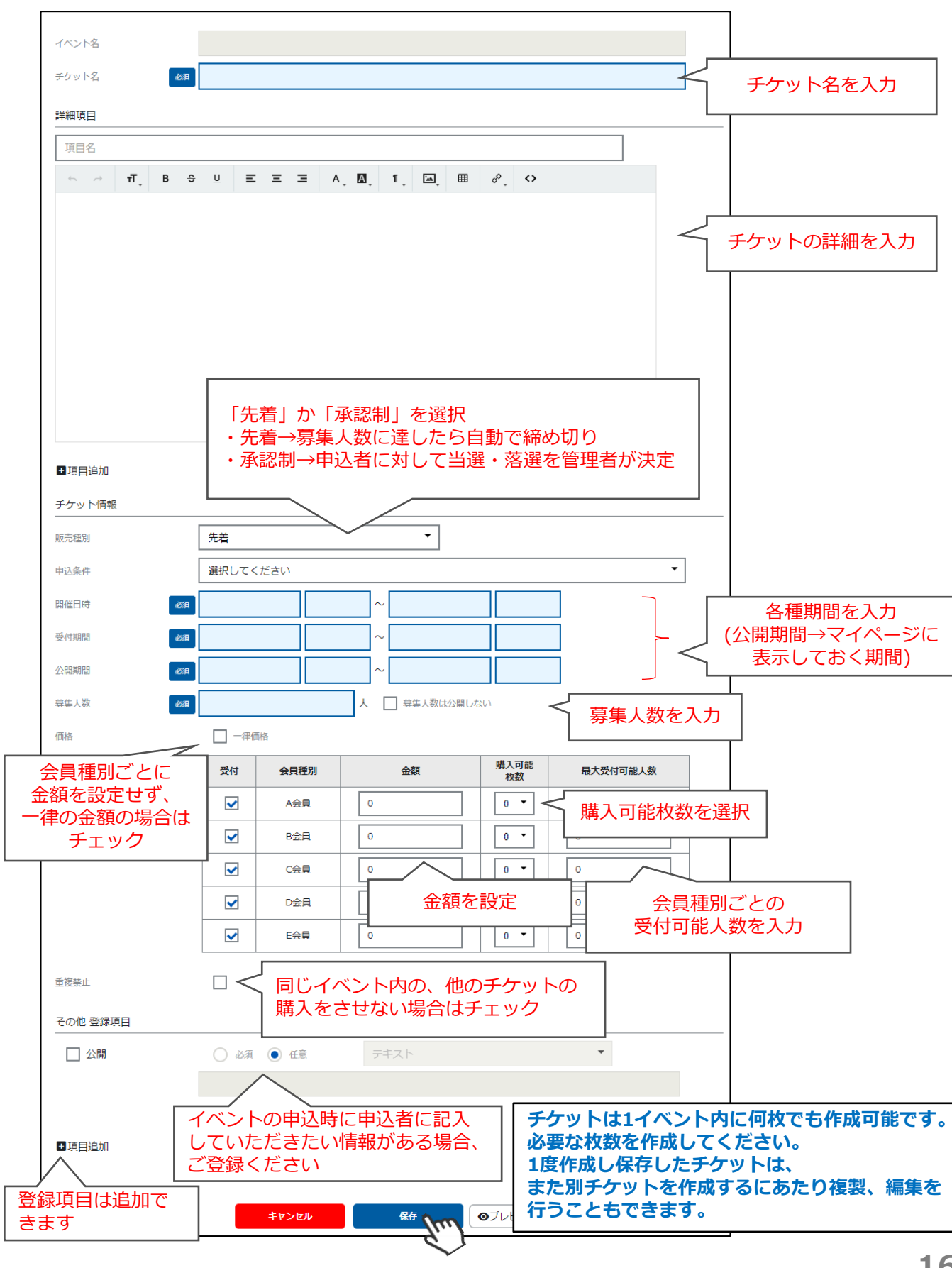

③チケット情報を入力し保存をクリックしてください。設定した公開期間中、マイページに公開されます。

| チケット入力サ                                                                                                    | ンプル                                                                |                      |
|----------------------------------------------------------------------------------------------------|--------------------------------------------------------------------|----------------------|
| イベントタ                                                                                                    | ○○絵志算1回                                                            |                      |
|                                                                                                    |                                                                    |                      |
|                                                                                                    |                                                                    |                      |
| 詳細項目                                                                                                    |                                                                    |                      |
| 5月1日 検定会詳細                                                                                                    |                                                                    |                      |
| ∽ <i>→</i> π_ B ≎                                                                                              | ∋ U Ξ Ξ Ξ Α, M, 1, M, ⊞ 🖉 ↔                                        |                      |
| 【タイムスケジュール】<br>10時00分 受付開始<br>10時30分 実技検定開始<br>12時00分 昼休憩<br>13時00分 筆記試験<br>14時00分 終了<br>【持ち物】<br>昼食(会場内にコンビニが | ございます)                                                             |                      |
| 筆記用具<br>中履き                                                                                                    |                                                                    |                      |
| ■項目追加                                                                                                    |                                                                    |                      |
|                                                                                                    | Z488±1 ▼                                                           |                      |
| 敗元裡別                                                                                                    |                                                                    |                      |
| 甲込条件                                                                                                    |                                                                    |                      |
| 開催日時                                                                                                    | 2021/5/1 10:00 ~ 2021/5/1 14:00                                    |                      |
| 受付期間                                                                                                    | 2021/03/10 09:00 ~ 2021/3/31 17:00                                 |                      |
| 公開期間                                                                                                    | 2021/03/01 10:00 ~ 2021/5/1 23:59                                  |                      |
| 募集人数                                                                                                    | 50 人 📝 募集人数は公開しない                                                  |                      |
| 価格 必須                                                                                                    | ✓ 一律価格                                                             |                      |
|                                                                                                    | 受付         会員種<br>別         金額         購入可能枚<br>数         最大受付可能人数 |                      |
|                                                                                                    | →律         3000         1         50                               |                      |
| 壬按林正                                                                                                    |                                                                    |                      |
| 里伎崇止                                                                                                    |                                                                    | 「「空空」た項日け            |
| その他 登録項目                                                                                                    |                                                                    | に設定した項目は、            |
| ✔ 公開 必須                                                                                                    |                                                                    | 訳不可)                 |
| 1869<br>1                                                                                                    | 検定会参加経験の有無<br>                                                     |                      |
| 联络                                                                                                    |                                                                    |                      |
|                                                                                                    | キャリンマ、というで運転やきを入り テキスト形式で                                          | ご設定した項目は<br>形式で自由に記載 |
| ☑ 公開 必須                                                                                                    |                                                                    | となります                |
| <b>政</b> 須                                                                                                    | 参加申込理由をご記入ください                                                     |                      |
|                                                                                                    |                                                                    |                      |
| ✔ 公開                                                                                                    |                                                                    | ス形式で設定した<br>翼択肢の中から  |
| 1869                                                                                                    | 参加経験がある方は、過去の参加回数                                                  | が可能です                |
| 必須                                                                                                    |                                                                    |                      |
|                                                                                                    | 半用刀ンヾ","区切りで選択内谷を入力<br>                                            |                      |
| ✔ 公開 必須                                                                                                    |                                                                    | で設定した項目は             |
| මානු                                                                                                    | <u>血液型</u><br><u>塩液型</u><br>(複数遅                                   | 、 迭れこなりま 9<br>訳不可)   |
| 必須                                                                                                    | A,B,O,AB                                                           |                      |
|                                                                                                    | 半角カンマ","区切りで選択内容を入力                                                |                      |

## 3-2 イベント編集・複製・削除

①メニューの「イベント管理」に進み、該当するイベントをクリックしてください。

| イベント管理          | イベント申込条件 |   |                                        |                                        |      |
|-----------------|----------|---|----------------------------------------|----------------------------------------|------|
| イベント管理          |          | 1 |                                        |                                        |      |
| 検索結果 <b>1</b> 件 |          |   |                                        |                                        |      |
| 新規作成            |          |   |                                        |                                        |      |
|                 |          |   |                                        |                                        |      |
|                 |          |   |                                        |                                        | 50代牛 |
|                 |          |   |                                        |                                        |      |
| カテゴリ 👻          | イベント名    | ~ | 開催期間 🚽                                 | 公開期間 🚽                                 | 公開   |
| カテゴリ 5          |          |   | 2021/03/10 10:00<br>~ 2021/03/10 12:35 | 2021/03/01 10:00<br>~ 2021/03/12 10:00 | O    |
|                 | <u> </u> |   |                                        |                                        |      |

②各ボタンで、イベントの「編集」「複製」「削除」が可能です。

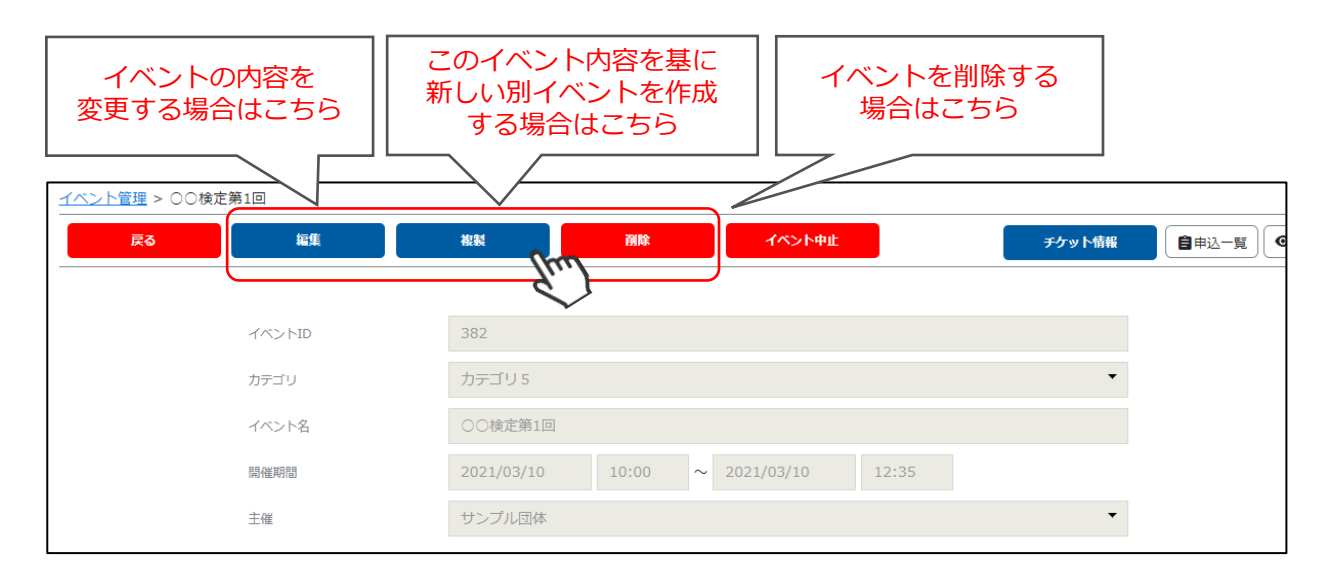

- 【編集】 作成したイベントの編集が可能です。
- 【複製】 複製ボタンを押すと、このイベント内容を基に、新しい別イベントが作成されます。 ※複製を行った場合、各チケット内の「公開期間」は複製されません。 複製後、改めて公開期間をご入力ください。
- 【**削除**】 該当イベントを削除することができます。 ※申込済みの会員がいる場合、削除ボタンはクリックできません。

## 3-3 イベント中止処理

予定していたイベントが中止になった場合、申込受付を止め、イベント受付画面に中止と表示させる場合 に行う操作です。

①イベント管理に進み、該当のイベントを選択してください。

| イベント管理          | 143               | ット申込条件 |          |                                        |                                        |     |   |
|-----------------|-------------------|--------|----------|----------------------------------------|----------------------------------------|-----|---|
| イベント管理          |                   |        |          |                                        |                                        |     |   |
| 検索結果 <b>2</b> 件 |                   |        |          |                                        |                                        |     |   |
| 新規作成            |                   |        |          |                                        |                                        |     |   |
|                 |                   |        |          |                                        |                                        | 50代 | • |
|                 |                   |        |          |                                        |                                        |     |   |
| カテゴリ 👻          |                   | イベント名  | $\nabla$ | 開催期間  ▼                                | 公開期間                                   | 公開  | - |
| カテゴリ1           | 代官山スケートボード大会 2020 |        | Im       | 2020/08/08 08:00<br>~ 2020/08/08 16:00 | 2020/06/01 00:00<br>~ 2020/07/31 23:55 | 0   |   |

②「イベント中止」ボタンをクリックしてください。

| <u>イベント管理</u> > 代官山スケートボード大会 2020 |                   |
|-----------------------------------|-------------------|
| 戻る編集                              | 後載                |
|                                   |                   |
| イベントID                            | 28                |
| カテゴリ                              | カテゴリ1             |
| イベント名                             | 代官山スケートボード大会 2020 |

③「イベント中止理由」を入力し、「イベント中止確定」ボタンをクリックしてください。

| ッ<br>イベント中止理由  | × |
|----------------|---|
| 荒天のため          |   |
| キャンセル イベント中止確定 |   |

以上の操作で、申込受付が停止となります。また、イベント情報に「中止」の表示がされます。

イベント中止処理後は、申込者に対してご連絡をお願いいたします。 (中止処理をしても、申込者に自動でメールが送信される機能はございません。) メールにて通知を送る場合は、該当イベントの「申込一覧」に進み、メール送信機能を ご活用ください。

## 3-4 イベント中止解除

一度中止処理をしたイベントの中止を解除し、復活させる場合の操作です。

①イベント管理に進み、該当のイベントを選択してください。

| イベント管理          | イベント申込条件         |    |                                        |                                        |     |   |
|-----------------|------------------|----|----------------------------------------|----------------------------------------|-----|---|
| イベント管理          |                  |    |                                        |                                        |     |   |
| 検索結果 <b>2</b> 件 |                  |    |                                        |                                        |     |   |
| 新規作成            |                  |    |                                        |                                        |     |   |
|                 |                  |    |                                        |                                        | 50代 | • |
|                 |                  |    |                                        |                                        |     |   |
| カテゴリ 👻          | イベント名            | T  | 開催期間 👻                                 | 公開期間 👻                                 | 公開  | - |
| カテゴリ1 代配        | 官山スケートボード大会 2020 | Im | 2020/08/08 08:00<br>~ 2020/08/08 16:00 | 2020/06/01 00:00<br>~ 2020/07/31 23:55 | 0   |   |

②「中止解除」ボタンをクリックしてください。

| <u>イベント管理</u> > 代官山スケートボード大会 2020 |                   |                |
|-----------------------------------|-------------------|----------------|
|                                   | チケット情報            | (自申込一覧) ●ブレビュー |
|                                   |                   |                |
| 中止理由                              | 荒天のため             |                |
| イベントID                            | 28                |                |
| カテゴリ                              | カテゴリ1             |                |
| イベント名                             | 代官山スケートボード大会 2020 |                |

③「はい」をボタンをクリック。

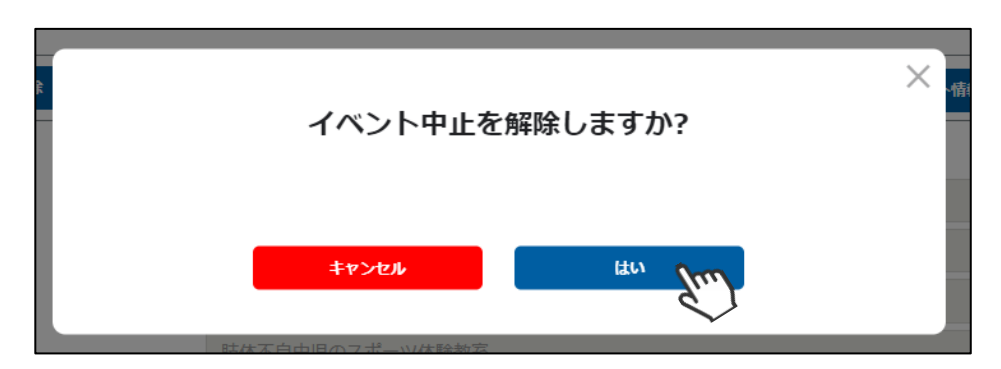

以上の操作でイベントの中止は解除となり、受付期間中の場合は受付が再開されます。 この場合、中止処理前に受け付けた申込者情報は引き継がれます。 必要に応じて、申込者の方にイベント中止解除の旨をご連絡ください。

## 3-5 イベント申込状況確認

イベント名 カテゴリ 📼 開催期間 公開期間 公開 2021/08/01 10:00 2020/06/25 10:00 ヤミナー みんなで解決!お客様対応セミナー 0 ~ 2021/08/01 16:00 ~ 2021/08/01 23:59 2020/12/27 10:00 2020/12/18 10:00 0 カテゴリ1 世界の屋台が大集結!!ワンコインテイクアウトFES☆彡出店希望者募集中 ~ 2021/03/31 22:30 ~ 2021/06/30 10:00 2021/08/01 14:00 2021/01/13 10:00 Ju ο カテゴリ 3 わかりやすい!動画編集講座 初級編 ~ 2021/08/01 16:00 ~ 2021/12/31 23:59

①イベント管理に進み、該当のイベントをクリックしてください。

#### ②「申込一覧」をクリックして下さい。

| <u>イベント管理</u> > わかりやすい!動画編集講座 初級編 |                                     |          |
|-----------------------------------|-------------------------------------|----------|
| 戻る編集                              | 複製 一部論 イベント中止 チケット情報 自              | 申込一覧 ●プレ |
|                                   |                                     | Jun      |
| イベントID                            | 370                                 | -        |
| カテゴリ                              | 为テ᠋᠑ 3 ▼                            |          |
| イベント名                             | わかりやすい!動画編集講座 初級編                   |          |
| 開作維邦引目                            | 2021/08/01 14:00 ~ 2021/08/01 16:00 |          |
| 主催                                | サンプル団体                              |          |

#### ③該当イベントに申し込んでいる会員の情報を確認することができます。

#### (チケットが複数ある場合は、②で「チケット情報」ボタンをクリックし、該当チケットを選択してから 「申込一覧」ボタンをクリックすると、チケット別の申込状況が確認可能です。)

|              | 7 m.                                   |                                        |                    |       |      | CSV出力    | メール送信 |
|--------------|----------------------------------------|----------------------------------------|--------------------|-------|------|----------|-------|
| 模案結果 7<br>+1 |                                        | 訳剤除 <b>保</b> 存                         |                    |       | L    | ↓ csv    |       |
|              | 会員番号 🔻                                 | 姓名 👻                                   | セイメイ 👻             | チケット名 | 申込状況 | 出欠       | 備考    |
|              | 1020204                                | 早川 滉一                                  | ハヤカワ コウイチ          | 参加申込  | 申込済  | •        | 備考    |
|              | 1020193                                | 松永 美里                                  | マツナガ ミサト           | 参加申込  | 申込済  |          | 備考    |
|              | 1020188                                | 新庄 浩                                   | シンジョウ ヒロシ          | 参加申込  | 申込済  | <b>•</b> | 備考    |
|              | 1020196                                | 茂木 和                                   | モテギ ナゴミ            | 参加申込  | 申込済  | <b>•</b> | 備考    |
|              | 1020206                                | 浅川 鈴奈                                  | アサカワ スズナ           | 参加申込  | 申込済  | <b>*</b> | 備考    |
|              | 1020191                                | 羽鳥 美章 ∫ 🧰                              | ハトリ ミユキ            | 参加申込  | 申込済  |          | 備考    |
|              |                                        | 吉田健次郎                                  | <b>ノ</b> ヨシダ ケンジロウ | 参加申込  | 支払待ち | 出欠登録     | 備考    |
| (1           | 行クリックで<br>イベント申込時<br>登録項目など<br>(全情報ではな | 申込者の情報<br>に入力したその<br>)を確認可能<br>なく一部のみ) | 他                  |       |      |          |       |

◆申込者にメールで連絡を行う場合は、「メール送信」をご活用ください。

個人にチェックを入れると、個別のメールも送信できます。

◆「出席」「欠席」をプルダウンで選択し「保存」をクリックすると、出欠が登録できます。

## 3-6 イベント代理申込

①イベント管理に表示されるイベント一覧から、代理申込をしたいイベントをクリックしてください。

| カテゴリ 👻 | イベント名 🔹                             | 開催期間                                   | 公開期間                                   | 公開 ▼ |
|--------|-------------------------------------|----------------------------------------|----------------------------------------|------|
| セミナー   | みんなで解決!お客様対応セミナー                    | 2021/08/01 10:00<br>~ 2021/08/01 16:00 | 2020/06/25 10:00<br>~ 2021/08/01 23:59 | 0    |
| カテゴリ 1 | 世界の屋台が大集結!!ワンコインテイクアウトFES☆彡出店希望者募集中 | 2020/12/27 10:00<br>~ 2021/03/31 22:30 | 2020/12/18 10:00<br>~ 2021/06/30 10:00 | Ο    |
| カテゴリ 3 | わかりやすい!動画編集講座 初級編                   | 2021/08/01 14:00<br>~ 2021/08/01 16:00 | 2021/01/13 10:00<br>~ 2021/12/31 23:59 | Ο    |

## ③「チケット情報」をクリックしてください。

| <u>イベント管理</u> > わかりやすい!動画編集講座 初級編 |         |            |        |        |  |
|-----------------------------------|---------|------------|--------|--------|--|
| 戻る編集                              | 複製      | 創除         | イベント中止 | チケット情報 |  |
|                                   |         |            |        | C.     |  |
| イベントID                            | 370     |            |        |        |  |
| カテゴリ                              | カテゴリ 3  |            |        | •      |  |
| イベント名                             | わかりやすい! | 動画編集講座 初級編 |        |        |  |
|                                   |         |            |        |        |  |

③代理申込を実施したいチケットをクリックしてください。

| キャンセル<br>チケット作成 |                                        |    |      |      |      |    |  |  |
|-----------------|----------------------------------------|----|------|------|------|----|--|--|
| チケット名           | 受付期間                                   | 価格 | 募集人数 | 申込人数 | 販売種別 | 受付 |  |  |
| 参加申込 分析         | 2021/01/13 10:00<br>~ 2021/12/31 23:59 | 0円 | 10人  | 7人   | 先着   | ٥  |  |  |

## ④「代理申込」をクリックしてください。

| <u>イベント管理</u> > <u>わかりや</u> | すい!動画編集講座 初級編 > | ◦ <u>チケット情報</u> > | 参加申込         |      |      |
|-----------------------------|-----------------|-------------------|--------------|------|------|
| 戻る                          | 編集              | 複製                | 創版           | 受付中止 |      |
|                             |                 |                   |              |      | Elun |
|                             | イベント名           | わかりやすい            | ! 動画編集講座 初級編 | Y    |      |
|                             | チケット名           | 参加申込              |              |      |      |
|                             | 詳細項曰            |                   |              |      |      |

⑤会員の一覧が表示されますので、対象者にチェックを入れて、「選択申込」をクリックし、 確認画面で「はい」をクリックしてください。

以上の操作で、無料のイベントの場合対象の会員は、「申込済」となります。 有料のイベントの場合は「支払い待ち」となり、会員がマイページからお支払いができる状態となります。 そのイベントが先着制の場合は、支払われずに24時間経過すると、お申込みは自動キャンセルとなります。 承認制の場合は、お支払いが完了するまでマイページからお支払いできる状態となります。 お支払いも管理者が行いたい場合は「代理決済手順」(P.30)をご利用ください。

◆承認制のイベントの場合、代理申込で申込むと、管理者の承認を得ていることになりますので、 承認フローは発生しません。

◆代理申込は、受付期間を過ぎている場合でも申込が可能です。

## 4-1 会員承認「承認する」

会員の新規登録を「承認制」にしている場合のみ、ご利用いただける機能です。 会員画面から新規会員登録申請が行われた際に、入会の可否を判定します。

①メニューの「承認管理」をクリックして、「会員承認」へお進みください。

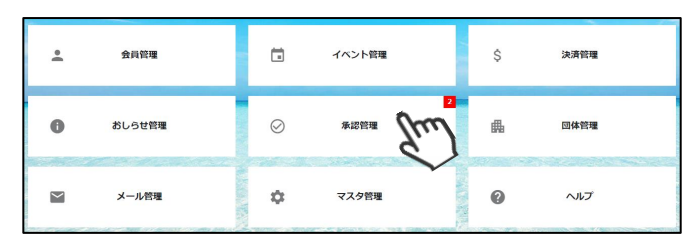

②承認を行う必要のあるユーザーの一覧が表示されます。

|        | 会員承認             | -      | イベント申込承認 |        |   |        |        |         |          |
|--------|------------------|--------|----------|--------|---|--------|--------|---------|----------|
| 承認管理(会 | ≿員)              |        |          |        |   |        |        |         |          |
| 検索結果 2 | 件                |        |          |        |   |        |        |         |          |
| -1     | 括承認              |        |          |        |   |        |        |         |          |
|        |                  |        |          |        |   |        |        |         | 50件 🔻    |
|        |                  |        |          |        |   |        |        |         |          |
| 選択     | 申請日時             | 申請区分 🔻 | 会員番号 ▼   | 会員氏名   | Ŧ | 会員種別 ▼ | ステータス・ | 会員登録日 ▼ | 会員有効期限 🔻 |
|        | 2021/05/31 14:25 | 新規     | 100003   | 奥村 さやか |   | 正会員    | 承認待ち   | -       | -        |
|        | 2021/05/31 14:36 | 新規     | 100004   | 元木 博一  |   | 正会員    | 承認待ち   | -       | -        |

「一覧画面に表示されている方を選択し、一括で承認する」場合は③へ 「個人ごとの情報を確認して一人ずつ承認する」場合は⑤へお進みください。

③「一覧画面に表示されている方を選択し、一括で承認する」場合は、 一覧の左側の選択ボックスにチェックを入れ「一括承認」ボタンをクリックしてください。

|                  |        |        |        |        |         |         | 50/ <del>†</del> ▼ |
|------------------|--------|--------|--------|--------|---------|---------|--------------------|
| 選択 申請日時 ▼        | 申請区分 👻 | 会員番号 ▼ | 会員氏名 🔻 | 会員種別 ▼ | ステータス 🔻 | 会員登録日 ▼ | 会員有効期限 🔻           |
| 21/05/31 14:25   | 新規     | 100003 | 奥村 さやか | 正会員    | 承認待ち    | -       | -                  |
| 2021/05/31 14:36 | 新規     | 100004 | 元木 博一  | 正会員    | 承認待ち    | -       | -                  |

④確認画面が表示されるので「はい」をクリックしてください。 「はい」をクリックすることで、対象者宛に承認された旨がメールで自動送信されます。

| 2件の申請を対 | 承認しますか? | × |
|---------|---------|---|
| \$P>201 | ΗW      |   |

| <ul> <li>Q返信</li> <li>Q全員に返信</li> <li>Q 転送</li> <li>2021/06/01 (火) 10:59</li> <li>no-reply@shiki</li> <li>[サンプル団体]</li> <li>現先</li> <li>① 画像をダウンロードするには、ここをウルタルます。</li> </ul> | uminet.jp<br>新規会員登録 承認完了のご案内<br>プライバシー保護を促進するため、メッセーン内の画像は目動的にはダウンロードされません。 |  |  |  |  |
|----------------------------------------------------------------------------------------------------|-----------------------------------------------------------------------------|--|--|--|--|
| 奥村さやか様                                                                                                    |                                                                             |  |  |  |  |
| この度は、 【サンブル団体】                                                                                                    | の新規会員にご登録いただぎまして、誠にありがとうございました。                                             |  |  |  |  |
| 以下のとおり、会員登録が承認され                                                                                                    | ほしたので、お知らせいたします。                                                            |  |  |  |  |
| 以下のとおり、会員登録が承認されましたので、お知らせいなします。<br>                                                                                                    |                                                                             |  |  |  |  |

⑤ 「個人ごとの情報を確認して一人ずつ承認する」場合は、一覧から該当個人をクリックしてください。

| 選択 | 申請日時             | 申請区分 🔻 | 会員番号 ▼ | 会員氏名 🔻             | 会員種別 🔻 | ステータス 👻 | 会員登録日 ▼ | 会員有効期限 🔻 |
|----|------------------|--------|--------|--------------------|--------|---------|---------|----------|
|    | 2021/05/31 14:25 | 新規     | 100003 | 奥村 さ <sup>やか</sup> | 正会員    | 承認待ち    | -       | -        |
|    | 2021/05/31 14:36 | 新規     | 100004 | 元木 博一 🎸            | 王会員    | 承認待ち    | -       | -        |

⑥個人を選択すると、該当個人の詳細情報が表示されます。 内容を確認し「承認」ボタンをクリックしてください。

| <b>キャンセル </b> 麗 | た<br>大<br>m<br>差<br>度 |         |              |      | 承認履歴   |
|-----------------|-----------------------|---------|--------------|------|--------|
| 会員番号            | 100003                |         | 最終ログイン日      |      |        |
| 名前              | 奧村                    | さやか     | 会員種別         | 正会員  | •      |
| 名前(カナ)          | オクムラ                  | サヤカ     | ステータス        | 承認待ち | •      |
|                 |                       |         |              |      |        |
| 所属情報            | 会員情報                  | オプション情報 | 決済           | 斉情報  | イベント情報 |
| 会員登録日           |                       | SI .    |              |      |        |
| 会員有効期間          | タブクリ                  | リックで各情報 | ∼ YYYY/MM/DD |      |        |
| 休会フラグ           | を確                    | 認できます   |              |      |        |
| 休会期間            |                       |         | ∼ YYYY/MM/DD |      |        |
| 退会フラグ           |                       |         |              |      |        |
| 退会日             |                       |         |              |      |        |

⑦確認画面が表示されるので、「はい」をクリックしてください。

「はい」をクリックすることで、対象者宛に**参加が承認された旨がメールで自動送信されます。** 

| 申請を承認しますか                                                                                                    | ?                                                                                                    |
|----------------------------------------------------------------------------------------------------|----------------------------------------------------------------------------------------------------|
| **>セル                                                                                                    |                                                                                                    |
| Q 返信       Q 全員に返信       Q 転送         2021/06/01 (以) 10:59       no-reply@shikuminet.jp         NR       1(サンプル団体)       新規会員登録 承認完了のご案内         宛先       動像をダウンロードするには、ここをかりかりします。プライバシー保護を促進するため、メッセージ内の画像は自動的にはダウンロードされません。         奥村 さやか)様                                             | ※承認されると、有料の会員種別の<br>会員の場合、登録時に選択した<br>お支払い方法で決済が実行されます。<br>コンビニやペイジーを選択している場合、<br>会員マイページからお支払いが可能な状態と<br>なります。 |
| <ul> <li>この度は、 【サンブル団体】 の新規会員にご登録いただきまして、誠にありがとうございました。</li> <li>以下のとおり、会員登録が承認されましたので、お知らせいたします。</li> <li>アカウント: <u>okumuras@mai.com</u></li> <li>会員種別:正会員</li> <li>ご請求金額:3,000 円</li> <li>ご請求内訳:</li> <li>奥村さやか 様 入会金 0 円</li> <li>奥村さやか 様 正会員会費(2021 年 04 月から 12 ヶ月分) 3,000 円</li> </ul> |                                                                                                    |

## 4-2 会員承認「差戻する」

①メニューの「承認管理」をクリックして、「会員承認」へお進みください。

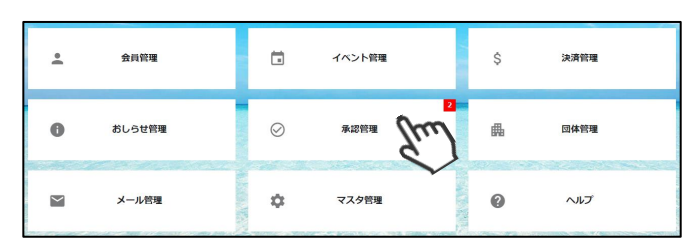

②承認を行う必要のあるユーザーの一覧が表示されるので、該当個人をクリックしてください。

|               | 会員承認 イベント申込承認    |        |        |        |        |         |         |          |
|---------------|------------------|--------|--------|--------|--------|---------|---------|----------|
| 承認管理(会        | ;吴)              |        |        |        |        |         |         |          |
| 検索結果 <b>2</b> | 件                |        |        |        |        |         |         |          |
| -             | 括承認              |        |        |        |        |         |         |          |
|               |                  |        |        |        |        |         |         | 50件 🔻    |
|               |                  |        |        |        |        |         |         |          |
| 選択            | 申請日時             | 申請区分 🔻 | 会員番号 ▼ | 会員氏名 🔻 | 会員種別 👻 | ステータス 🔻 | 会員登録日 ▼ | 会員有効期限 👻 |
|               | 2021/05/31 14:25 | 新規     | 100003 | 奥村 さやか | 正会員    | 承認待ち    | -       | -        |
|               | 2021/05/31 14:36 | 新規     | 100004 | 元木博一   | 正会員    | 承認待ち    | -       | -        |
|               |                  |        |        |        |        |         |         |          |

③該当個人の詳細情報が表示されます。

内容を確認し、入会を見送る場合は「差戻」をクリックしてください。

| キャンセル 永辺 | že du  | `}      |         |      | 承認履歴   |
|----------|--------|---------|---------|------|--------|
| 会員番号     | 100004 |         | 最終ログイン日 |      |        |
| 名前       | 元木     |         | 会員種別    | 正会員  | -      |
| 名前(カナ)   | モトキ    | ヒロカズ    | ステータス   | 承認待ち | •      |
| 所属情報     | 会員情報   | オプション情報 | 決淨      | 隋報   | イベント情報 |
| 会員登録日    |        |         |         |      |        |
|          |        |         |         |      |        |

④却下する理由をプルダウンから選択し、メールに記載するコメントを入力してください。 「はい」をクリックすることでメールが送信され、該当会員へ申請却下の旨が伝えられます。

| 申請を差戻します。                                                                                                    | 件名 【 サンプル団体 】新規会員登録 停止のご案内<br>差出人 no-reply@shikuminet.jp                                                                                        |
|----------------------------------------------------------------------------------------------------|----------------------------------------------------------------------------------------------------|
| 加下する理由を選択してください<br>申請期間外<br>メールに記載するコメント<br>現在、新規お申込みは受付しておりません。<br>受付再開はHPにてご連絡いたします。<br>ご確認のうえ、改めて受付期間内に申請をお願いいたします。 | <ul> <li>元木 博一様</li> <li>この度は、【サンブル団体】の新規会員にご登録いただきまして、誠にありがとうございました。</li> <li>せっかくご登録をいただきましたが、以下の理由にて新規会員登録を停止させていただきました。</li> <li></li></ul> |
| <u>キャンセル</u><br>はい                                                                                                    | ※管理者が「差戻」した場合も会員一覧には残ります。<br>該当ユーザーの会員情報に「差戻」された状態であることが<br>記録されます。また「差戻」されたユーザーは、<br>申請時に設定したログインアカウントとパスワードを使用して<br>再申請することも可能です。             |

## 4-3 イベント参加承認

「承認制」のイベントへ申込があった際に、参加者の承認(当選)or差戻(落選)を行う機能です。 (※「先着制」イベントの場合は、希望者から申込があると自動で申込確定メールが送信されます。)

| ビハニエ ガラ「赤吣百姓」 ビノノノノしててんしい!? |
|-----------------------------|
|-----------------------------|

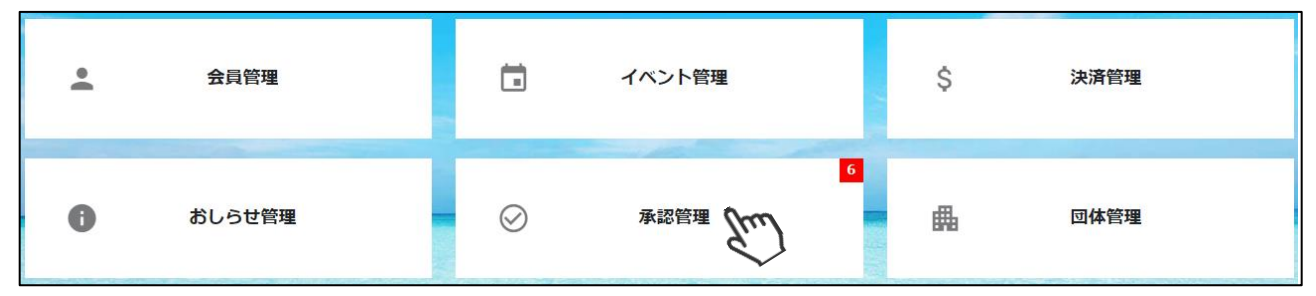

## ②申込が発生しているイベントの一覧が表示されるので、対象のイベントをクリックしてください。

| 会員承認            | イベント申込承認         |          |                                        |                                        |
|-----------------|------------------|----------|----------------------------------------|----------------------------------------|
| 承認管理(イベント申込)    |                  |          |                                        |                                        |
| 検索結果 <b>2</b> 件 |                  |          |                                        | 50/#± ▼                                |
|                 |                  |          |                                        | 3017                                   |
| カテゴリ -          | イベント名            | <b>~</b> | 開催期間                                   | 公開期間 🔹                                 |
| セミナー            | みんなで解決!お客様対応セミナー |          | 2021/08/01 10:00<br>~ 2021/08/01 16:00 | 2020/06/25 10:00<br>~ 2021/08/01 23:59 |
| カテゴリ4           | リノベーション成功の秘訣     |          | 2020/08/01 10:00<br>~ 2021/08/01 20:00 | 2020/06/01 10:00<br>~ 2021/08/01 23:59 |

#### ③該当イベントの申込一覧が表示されます。

| 検索結果 5 | 檢索結果 <b>5</b> 件    |                      |                     |                                                  |   |  |  |
|--------|--------------------|----------------------|---------------------|--------------------------------------------------|---|--|--|
|        | 括承認                |                      |                     |                                                  |   |  |  |
|        |                    |                      |                     |                                                  |   |  |  |
|        | 会員番号 ▼             | 姓名 👻                 | セイメイ・               | ቻታット名                                            | ~ |  |  |
|        | 1020193            | 松永 美里                | マッナガ ミサト            | 限定OPEN 渋谷遊園地へご招待(大人のみ)                           |   |  |  |
|        | 1020191            | 羽鳥 美章                | ハトリ ミユキ             | 限定OPEN 渋谷遊園地へご招待(大人のみ)                           |   |  |  |
|        | 1020197            | 佐伯 恵子 (2/2)          | サエキ ケイコ             | 限定OPEN 渋谷遊園地へご招待(大人のみ)                           |   |  |  |
|        | 1020197            | 佐伯 恵子 (1/2)          | サエキ ケイコ             | 限定OPEN 渋谷遊園地へご招待(大人のみ)                           |   |  |  |
|        | 1020195            | 八木橋 淳                | ヤギハシ ジュン            | 限定OPEN 渋谷遊園地へご招待(大人のみ)                           |   |  |  |
|        | 1020197<br>1020195 | 佐伯 恵子 (1/2)<br>八木橋 淳 | サエキ ケイコ<br>ヤギハシ ジュン | 限定OPEN 渋谷遊園地へご招待(大人のみ)<br>限定OPEN 渋谷遊園地へご招待(大人のみ) |   |  |  |

#### 「一覧画面に表示されている方を選択し、一括で承認する」場合は④へ 「個人ごとの情報を確認して一人ずつ承認する」場合は⑥へお進みください。

④「一覧画面に表示されている方を選択し、一括で承認する」場合は、
 一覧の左側の選択ボックスにチェックを入れ「一括承認」ボタンをクリックしてください。

|    | 会員番号 🔹  | 姓名 🔻        | セイメイ・    | <u> </u>               | - |
|----|---------|-------------|----------|------------------------|---|
| Jh | 1020193 | 松永 美里       | マツナガ ミサト | 限定OPEN 渋谷遊園地へご招待(大人のみ) |   |
|    | 1020191 | 羽鳥 美章       | ハトリ ミユキ  | 限定OPEN 渋谷遊園地へご招待(大人のみ) |   |
|    | 1020197 | 佐伯 恵子 (1/2) | サエキ ケイコ  | 限定OPEN 渋谷遊園地へご招待(大人のみ) |   |
|    | 1020197 | 佐伯 恵子 (2/2) | サエキ ケイコ  | 限定OPEN 渋谷遊園地へご招待(大人のみ) |   |
|    | 1020195 | 八木橋 淳       | ヤギハシ ジュン | 限定OPEN 渋谷遊園地へご招待(大人のみ) |   |

⑤確認画面が表示されるので「はい」をクリックしてください。 「はい」をクリックすることで、対象者宛に参加が承認された旨がメールで自動送信されます。

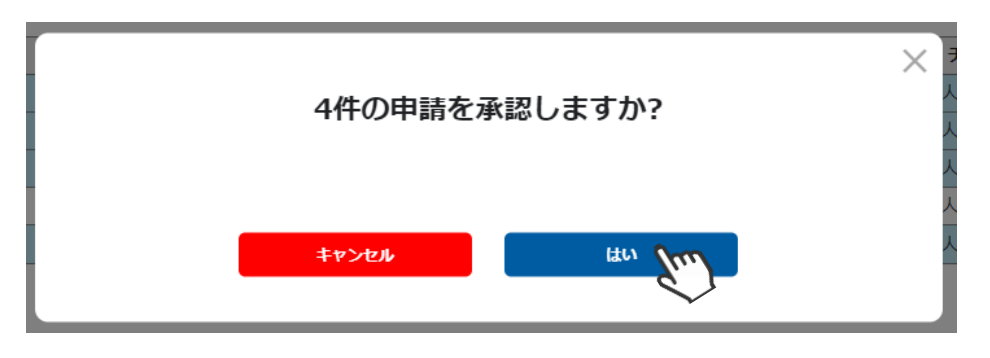

⑥「個人ごとの情報を確認して一人ずつ承認する」場合は、一覧から該当個人をクリックしてください。

| 検索結果 |         |               |          |                        |   |  |  |  |  |
|------|---------|---------------|----------|------------------------|---|--|--|--|--|
| —抵水3 |         |               |          |                        |   |  |  |  |  |
| _    |         |               |          |                        |   |  |  |  |  |
|      | 会員番号 ▼  | 姓名 👻          | セイメイ     | チケット名                  | Ŧ |  |  |  |  |
|      | 1020193 | 松永 美里         | マツナガ ミサト | 限定OPEN 渋谷遊園地へご招待(大人のみ) |   |  |  |  |  |
|      | 1020191 | 羽鳥 美章         | ハトリ ミユキ  | 限定OPEN 渋谷遊園地へご招待(大人のみ) |   |  |  |  |  |
|      | 1020197 | 佐伯 恵子 (1/2)   | サエキ ケイコ  | 限定OPEN 渋谷遊園地へご招待(大人のみ) |   |  |  |  |  |
|      | 1020197 | 佐伯 恵子 (2/2) 🍾 | サエキ ケイコ  | 限定OPEN 渋谷遊園地へご招待(大人のみ) |   |  |  |  |  |
|      | 1020195 | 八木橋 淳         | ヤギハシ ジュン | 限定OPEN 渋谷遊園地へご招待(大人のみ) |   |  |  |  |  |

⑦個人を選択すると、該当個人の詳細情報が表示されます。内容を確認して「承認」をクリックしてください。

| キャンセル 飛る Jun              | 差戻                                                  |                     |                                                                                                    | 承認起歴                              |
|---------------------------|-----------------------------------------------------|---------------------|----------------------------------------------------------------------------------------------------|-----------------------------------|
| 申込情報                      |                                                     | 加者情報                |                                                                                                    | その他登録項目                           |
| イベント名<br>チケット名<br>申込曰時/状況 | リノベーション成功の秘訣<br>限定OPEN 渋谷遊園地へご招待(大人の。<br>2021/05/28 | 参加者の基本<br>情報が確認できます | at the second second seco | チケット作成時に設けた<br>登録項目の回答が<br>確認できます |
| 会員番号                      | 1020197                                             |                     |                                                                                                    |                                   |
| 氏名                        | 佐伯                                                  | 恵子                  |                                                                                                    |                                   |
| 氏名(カナ)                    | サエキ                                                 | ケイコ                 |                                                                                                    |                                   |

⑧確認画面が表示されるので、「はい」をクリックしてください。 「はい」をクリックすることで、対象者宛に参加が承認された旨がメールで自動送信されます。

| 申請を承認 | <b>ぷしますか?</b> | × |
|-------|---------------|---|
| キャンセル | tarr          |   |

## 4-4 イベント参加差戻

| Dメニューから「承認管理」をクリックしてください。 |        |           |        |   |    |      |  |  |
|---------------------------|--------|-----------|--------|---|----|------|--|--|
| ÷                         | 会員管理   | ÷         | イベント管理 |   | \$ | 決済管理 |  |  |
| 0                         | おしらせ管理 | $\oslash$ | 承認管理   | 6 | ₼  | 団体管理 |  |  |

#### ②申込が発生しているイベントの一覧が表示されるので、対象のイベントをクリックしてください。

| 会員承認            | イベント申込承認         |   |                                        |                                        |  |  |  |  |
|-----------------|------------------|---|----------------------------------------|----------------------------------------|--|--|--|--|
| 承認管理(イベント申込)    |                  |   |                                        |                                        |  |  |  |  |
| 検索結果 <b>2</b> 件 |                  |   |                                        |                                        |  |  |  |  |
|                 |                  |   |                                        | 50件 🔻                                  |  |  |  |  |
| カテゴリ -          | イベント名            | v | 開催期間                                   | 公開期間                                   |  |  |  |  |
| セミナー            | みんなで解決!お客様対応セミナー |   | 2021/08/01 10:00<br>~ 2021/08/01 16:00 | 2020/06/25 10:00<br>~ 2021/08/01 23:59 |  |  |  |  |
| カテゴリ4           | リノベーション成功の秘訣     |   | 2020/08/01 10:00<br>~ 2021/08/01 20:00 | 2020/06/01 10:00<br>~ 2021/08/01 23:59 |  |  |  |  |

#### ③該当イベントの申込一覧が表示されるので、該当個人をクリックしてください。

| 検索結果 5 件<br>- 近示図 |         |             |          |                        |   |  |  |  |
|-------------------|---------|-------------|----------|------------------------|---|--|--|--|
|                   | 会員番号 🔻  | 姓名          | セイメイ     | <i>ቻ</i> ታット <b>名</b>  | Ŧ |  |  |  |
|                   | 1020193 | 松永 美里       | マツナガ ミサト | 限定OPEN 渋谷遊園地へご招待(大人のみ) |   |  |  |  |
|                   | 1020191 | 羽鳥 美章 ぐ     | ハトリ ミユキ  | 限定OPEN 渋谷遊園地へご招待(大人のみ) |   |  |  |  |
|                   | 1020197 | 佐伯 恵子 (1/2) | サエキ ケイコ  | 限定OPEN 渋谷遊園地へご招待(大人のみ) |   |  |  |  |
|                   | 1020197 | 佐伯 恵子 (2/2) | サエキ ケイコ  | 限定OPEN 渋谷遊園地へご招待(大人のみ) |   |  |  |  |
|                   | 1020195 | 八木橋 淳       | ヤギハシ ジュン | 限定OPEN 渋谷遊園地へご招待(大人のみ) |   |  |  |  |

# ④該当個人の詳細情報が表示されます。内容を確認し、参加を見送る場合は「差戻」をクリックしてください。

| \$7>DN | 承認      | že (m)                 |      | 承認履歴     |
|--------|---------|------------------------|------|----------|
|        | 申込情報    | 参加者情                   | 服    | その他 登録項目 |
|        | イベント名   | リノベーション成功の秘訣           |      |          |
|        | チケット名   | 限定OPEN 渋谷遊園地へご招待(大人のみ) |      |          |
|        | 申込日時/状況 | 2021/05/28             | 承認待ち |          |
|        | 会員番号    | 1020193                |      |          |
|        | 氏名      | 松永                     | 美里   |          |
|        | 氏名(力ナ)  | マツナガ                   | ミサト  |          |

⑤却下する理由をプルダウンから選択し、メールに記載するコメントを入力してください。 「はい」をクリックすることでメールが送信され、該当会員へ申請却下(落選)の旨が伝えられます。 該当会員の申し込みはキャンセルとなり、申込一覧から削除されます。

| 申請を差戻します。                                                                                    | × |  |  |  |  |
|----------------------------------------------------------------------------------------------|---|--|--|--|--|
| 却下する理由を選択してください                                                                              |   |  |  |  |  |
| 応募者多数のため                                                                                     |   |  |  |  |  |
| メールに記載するコメント                                                                                 |   |  |  |  |  |
| この度は○○イベントへの参加にお申し込みいただきあ<br>りがとうございました。<br>今回は残念ながらご参加いただくことができませんが、<br>また次の機会に是非ともお申込ください。 |   |  |  |  |  |
| **>th                                                                                        |   |  |  |  |  |

# 5. 決済管理

## 5-1 請求管理

①メニューから「決済管理」をクリックし「請求管理」へ進んでください。
 ▲ 会員管理
 オペント管理
 \$ 決済管理
 ● おしらせ管理
 ※ 承認管理
 ● 承認管理

②月ごとの請求データの確認・CSVデータの出力が可能です。デフォルト表示は当月発生した請求です。

|                               | 請求管理                                                               |                                                                 |   | 入金管理                                                                                                    |                                                                           |   |                                                                        |                                                |
|-------------------------------|--------------------------------------------------------------------|-----------------------------------------------------------------|---|----------------------------------------------------------------------------------------------------|---------------------------------------------------------------------------|---|------------------------------------------------------------------------|------------------------------------------------|
| 請求管理                          | <sup>球管理</sup> CSV出力                                               |                                                                 |   |                                                                                                    |                                                                           |   |                                                                        |                                                |
| 検索結果 5<br>く 2021 <sup>全</sup> | は索結果 56 件<br>< 2021年03月 > 請求済合計金額:110,400円 うち決済未完了:34,700円         |                                                                 |   |                                                                                                    |                                                                           |   |                                                                        |                                                |
| 1 2                           | >                                                                  |                                                                 |   |                                                                                                    |                                                                           |   |                                                                        | 50件 ▼                                          |
| 選択                            | 請求日 🔻                                                              | 請求先                                                             | - |                                                                                                    | 概要                                                                        | Ŧ | 状况 -                                                                   | 請求金額 -                                         |
|                               | 2021/03/30                                                         | 佐伯 恵子                                                           |   | イベント参加費:みんなで解決!お客様                                                                                                    | 対応セミナー(午前の部)                                                              |   | 期限切れ!                                                                  | 400円                                           |
|                               | 2021/03/01                                                         | 宮下 祐樹                                                           |   | イベント参加費:会員管理指導員研修会(平日開催 2021年8月31日(火))                                                                                                    |                                                                           |   | 決済完了                                                                   | 5,000円                                         |
|                               | 2021/03/02                                                         | 田中三郎                                                            |   | イベント参加費:◆同窓会応援金(寄付                                                                                                    | 金)のお願い◆(1口)                                                               |   | 決済完了                                                                   | 3,000円                                         |
|                               | 2021/03/02                                                         | 田中太郎                                                            |   | イベント参加費:【Zoom研修会】第3回                                                                                                    | 回授業 スキルアップセミナー(現地受講@パシフィコ横浜)                                              |   | 決済完了                                                                   | 500円                                           |
|                               | 2021/03/02                                                         | 宮下 祐樹                                                           |   | イベント参加費:◆同窓会応援金(寄付                                                                                                    | 金)のお願い◆(2口)                                                               |   | 決済完了                                                                   | 6,000円                                         |
|                               | 2021/03/30                                                         | 宮下 祐樹                                                           |   | イベント参加費:みんなで解決!お客様                                                                                                    | 対応セミナー(午前の部)                                                              |   | 期限切れ                                                                   | 200円                                           |
|                               | 2021/03/04                                                         | 林健大郎                                                            |   | イベント参加費:◆◆寄付金◆◆(寄付金                                                                                                    | (10+100))                                                                 |   | 決済完了                                                                   | 10,000円                                        |
|                               | 2021/05/04                                                         | THE REALINE                                                     |   |                                                                                                    | (10,0100))                                                                |   | W (1703                                                                |                                                |
|                               | 2021/03/04                                                         | 宮下祐樹                                                            |   | イベント参加費:会員管理指導員研修会(                                                                                                    | (111~100))<br>オンライン開催 2021年12月19日(日))                                     |   | 決済完了                                                                   | 5,000円                                         |
|                               | 2021/03/04<br>2021/03/11                                           | 宮下 祐樹       浅川 鈴奈                                               | _ | <ul> <li>イベント参加費:会員管理指導員研修会(</li> <li>浅川 鈴奈 様 入会金</li> </ul>                                                                                   | (11,~101))                                                                |   | 決済完了           決済完了                                                    | 5,000円<br>3,000円                               |
|                               | 2021/03/04<br>2021/03/04<br>2021/03/11<br>2021/03/11               | <u>宮下 祐樹</u><br><u>浅川 鈴奈</u><br><u>浅川 鈴奈</u>                    |   | <ul> <li>イベント参加費:会員管理指導員研修会(<br/>浅川 鈴奈 様 入会金</li> <li>浅川 鈴奈 様 A会員会費(2021年03)</li> </ul>                                                        | (11-2101))<br>オンライン開催 2021年12月19日(日))<br>月から1ヶ月分)                         |   | 決済完了       決済完了       決済完了       決済完了                                  | 5,000円<br>3,000円<br>1,000円                     |
|                               | 2021/03/04<br>2021/03/04<br>2021/03/11<br>2021/03/15               | 宮下 祐樹       浅川 鈴奈       浅川 鈴奈       田中 三郎                       |   | <ul> <li>イベント参加費:会員管理指導員研修会(<br/>浅川 鈴奈 様 入会金</li> <li>浅川 鈴奈 様 A会員会費(2021年03)</li> <li>イベント参加費:会員管理指導員研修会(</li> </ul>                           | (11-2101))<br>(オンライン開催 2021年12月19日(日))<br>月から1ヶ月分)<br>日曜開催 2021年4月18日(日)) |   | 決済完了       決済完了       決済完了       決済完了       決済完了                       | 5,000円<br>3,000円<br>1,000円<br>5,000円           |
|                               | 2021/03/04<br>2021/03/04<br>2021/03/11<br>2021/03/15<br>2021/03/22 | <u>宮下 祐樹</u><br><u>浅川 鈴奈</u><br><u>浅川 鈴奈</u><br>田中 三郎<br>吉田 健次郎 |   | <ul> <li>イベント参加費:会員管理指導員研修会(</li> <li>法川 鈴奈 様 入会金</li> <li>浅川 鈴奈 様 A会員会費(2021年03</li> <li>イベント参加費:会員管理指導員研修会(</li> <li>吉田 健次郎 様 入会金</li> </ul> | (1日-21日))<br>オンライン開催 2021年12月19日(日))<br>月から1ヶ月分)<br>日曜開催 2021年4月18日(日))   |   | 決済完了       決済完了       決済完了       決済完了       決済完了       決済完了       決済完了 | 5,000円<br>3,000円<br>1,000円<br>5,000円<br>3,000円 |

| Q 絞り    | 込み検索 |   |
|---------|------|---|
| 請求先-会員番 | 5    |   |
| 請求先-氏名  |      |   |
| 田中      | 太郎   |   |
| タナカ     | タロウ  |   |
| 概要      |      |   |
| 概要      |      |   |
| 勘定科目    |      |   |
| 選択してくだ  | ごさい  | • |
| ステータス   |      |   |
| 選択してくだ  | ごさい  | • |
| 請求月     |      |   |
| 2021/05 |      |   |
| 表示範囲    |      |   |
| 選択してくだ  | ごさい  | • |
|         |      |   |
|         | Q 検索 |   |

## 【絞り込み検索】

画面左に表示されている、虫眼鏡アイコンをクリックすることで 条件による絞り込み検索ができます。

- 会員番号・氏名:個人を特定して検索が可能です
- 概 要 : あいまい検索が可能です
- 勘定科目 : 会費、入会金、イベント参加費など 勘定科目を絞って検索可能です
- ステータス:未決済、決済中、期限切れ、決済完了のステータス ごとに検索可能です
- 請求月: 特定の月の検索が可能です
- 表示範囲 :過去3ヶ月分、過去6ヶ月分、過去1年分、 過去分の請求すべてなどで検索が可能です

# 5. 決済管理

## 5-2 代理決済手順

①請求管理画面で、支払い状況が「未決済」の請求には、左側に選択ボックスが表示されます。 代理決済したい請求にチェックをいれて、「代理決済」ボタンをクリックしてください。

※ページを跨いでの選択はできません。決済ごとにシステム手数料が発生するため、 決済回数を少なくするには、表示件数を多くする・「未決済」のみを表示するなどでご対応ください。

| <b>〈</b> 2021年 | < 2021年05月 > 請求済合計金額:4,200円 うち決済未完了:4,200円<br>(回代理決済) 止 CSV<br>50件  で 「 の件 で の の の の の の の の の の の の の の の の の |        |                                              |      |        |  |  |
|----------------|----------------------------------------------------------------------------------------------------|--------|----------------------------------------------|------|--------|--|--|
| 選択             | 請求日 🔻                                                                                                    | 請求先 👻  | 概要                                           | 状況 ▼ | 請求金額 🔻 |  |  |
|                | 2021/05/26                                                                                                    | 田中三郎   | イベント参加費:みんなで解決!お客様対応セミナー(午前の部)               | 未決済  | 200円   |  |  |
|                | 2021/05/26                                                                                                    | 宮下 祐樹  | イベント参加費:みんなで解決!お客様対応セミナー(午前の部)               | 未決済  | 100円   |  |  |
|                | 2021/05/26                                                                                                    | 田中太郎   | イベント参加費:みんなで解決!お客様対応セミナー(午前の部)               | 未決済  | 100円   |  |  |
|                | 2021/05/28                                                                                                    | 吉田 健次郎 | イベント参加費:わかりやすい!動画編集講座 初級編(参加申込)              | 未決済  | 1,000円 |  |  |
|                | 05/28                                                                                                    | 阿部小春   | イベント参加費:わかりやすい!動画編集講座 初級編(参加申込)              | 未決済  | 1,000円 |  |  |
| ✓              | 2021/05/28                                                                                                    | 梅原 桜子  | イベント参加費:わかりやすい!動画編集講座 初級編(参加申込)              | 未決済  | 1,000円 |  |  |
|                | 2021/05/28                                                                                                    | 早川 綾子  | イベント参加費:リノベーション成功の秘訣(限定OPEN 渋谷遊園地へご招待(大人のみ)) | 未決済  | 800円   |  |  |

②お支払い内容を確認し、お支払い方法を選択し「次へ」をクリックして決済へお進みください。 ※お支払い方法によってシステム利用料が異なります。お支払い方法を選択すると手数料が表示されます。 手数料を確認してから決済へお進みください。

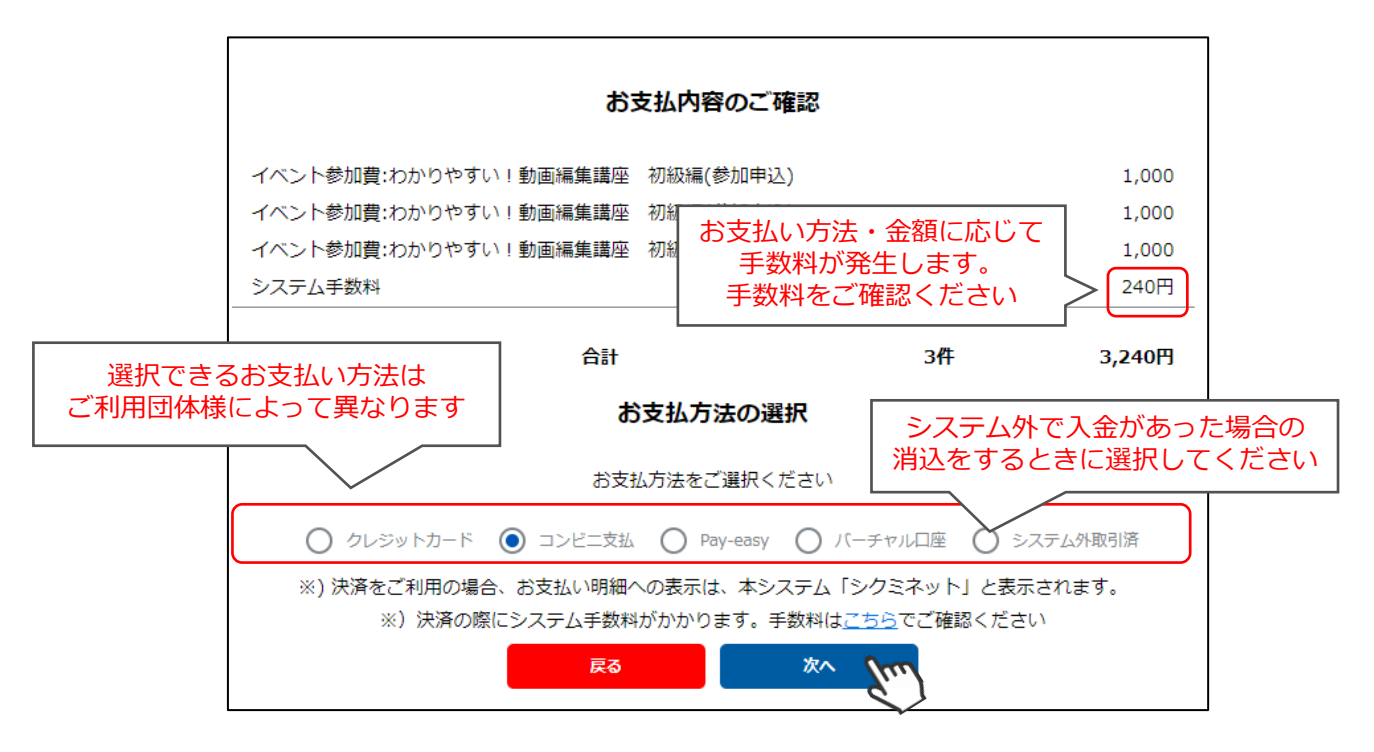

- ◆「次へ」ボタンをクリックした後で、ブラウザバックなどの操作をされると、 決済代行会社のシステムでエラーが起こります。 一定期間(約15分)操作が出来なくなりますのでご注意ください。 ブラウザバックを行い「決済ボタン」が押せなくなった場合、 15分経過した後に改めてお試しください。
- ◆「代理決済」機能を利用してお支払いした場合は、請求情報をCSV出力した際に「決済者会員名」が 管理者名になります。

~お支払い方法に関するご案内~

- ■クレジットカード決済の場合 画面上でクレジットカード情報を入力し、そのまま最後まで進んでください。 決済完了画面が表示されれば、無事お支払いが完了します。 (クレジットカードの名義人は、会員名と異なっていても問題ありません。)
- ■コンビニ決済の場合

画面上に表示される入力項目をすべて入力して最後まで進んでください。
 「お客様番号」「確認番号」「支払い期限」と「支払い手順」が
 発行されますので、内容に従ってコンビニでのお支払いをお願いいたします。
 (お支払いに必要な情報及び手順は、入力されたメールに届きます。)

■ Pay-easy(ペイジー)決済の場合

画面上に表示される入力項目をすべて入力して最後まで進んでください。 「収納機関番号」「お客様番号」「確認番号」と「支払い手順」が 発行されますので、内容に従ってATMもしくはネットバンキングで お支払いをお願いいたします。

バーチャルロ座決済の場合 振込先の口座情報が表示されるため、指定された口座にお振込みを お願いいたします。 (バーチャルロ座決済の場合、振込先が毎回変わります。) また、バーチャルロ座決済のご利用は <u>1回10,001円以上の決済の場合に限ります</u>。 1度バーチャルロ座支払いを選択したら、 30日間変更ができませんのでご注意下さい。

■システム外取引済の場合 シクミネット以外でご利用団体様に直接のご入金があった場合、 「システム外取引済」を選択すると、消込が可能です。

# 5. 決済管理

## 5-3 入金管理

| 1× | ニューから | ら「決済管理」をクリッ | クしてくた               | <b>ごさい。</b>                                                                                                    |    |      |
|----|-------|-------------|---------------------|----------------------------------------------------------------------------------------------------|----|------|
|    | ÷     | 会員管理        |                     | イベント管理                                                                                                    | \$ | 決済管理 |
|    | 0     | おしらせ管理      | $\odot$             | 承認管理                                                                                                    | ₼  | 団体管理 |
|    |       |             | Contraction Section | and the second second se |    |      |

②月ごとの入金完了データの確認・出力が可能です。

|                                   | 請求管理       |             | 入金管理               |                          |          |          |                     |
|-----------------------------------|------------|-------------|--------------------|--------------------------|----------|----------|---------------------|
| 入金管理<br>検索結果 40 件<br>< 2021年05月 > | 決済済合計金額    | :70,400円    | デフォルト表示<br>入金があった請 | は、前月1か月間で<br>求データが表示されます | <b>a</b> | CSV      | /出力<br>止 csv<br>50件 |
| 請求日 🔻                             | 決済処理日 👻    | 請求先 👻       |                    | 概要                       | Ŧ        | 決済方法     | 請求金額。               |
| 2021/03/27                        | 2021/04/01 | 田中太郎        | 田中 太郎 様 C会員会費(     | 2021年04月から1ヶ月分)          |          | クレジットカード | 1,000円              |
| 2021/03/27                        | 2021/04/01 | 山田知明        | 山田 知明 様 D会員会費(     | 2021年04月から1ヶ月分)          |          | クレジットカード | 4,000円              |
| 2021/03/27                        | 2021/04/01 | 山田知明        | 山田 知明 様 オプション4     | (2021年04月から1ヶ月分)         |          | クレジットカード | 400円                |
| 2021/03/27                        | 2021/04/01 | 羽鳥 美童       | 羽鳥 美章 様 C会員会費(     | 2021年04月から1ヶ月分)          |          | クレジットカード | 1,000円              |
| 2021/03/27                        | 2021/04/01 | <u>茂木 和</u> | 茂木和 様 D会員会費(20     | )21年04月から1ヶ月分)           |          | クレジットカード | 4,000円              |
| 2021/03/27                        | 2021/04/01 | <u>茂木 和</u> | 茂木 和 様 オプション4      | (2021年04月から1ヶ月分)         |          | クレジットカード | 400円                |
| 2021/03/27                        | 2021/04/01 | 佐伯 恵子       | 佐伯 恵子 様 オプション 3    | (2021年04月から1ヶ月分)         |          | クレジットカード | 300円                |
| 2021/03/27                        | 2021/04/01 | 宮下 祐樹       | 宮下 祐樹 様 C会員会費(     | 2021年04月から1ヶ月分)          |          | クレジットカード | 1,000円              |
| 2021/03/27                        | 2021/04/01 | っ 津崎 誠      | つ 津崎 誠 様 C会員会費     | (2021年04月から1か月分)         |          | クレジットカード | 1,000円              |
| 2021/04/08                        | 2021/04/08 | 田山太郎        | 田山 太郎 様 オプション3     | (2021年04月から1ヶ月分)         |          | クレジットカード | 300円                |
| 2021/04/08                        | 2021/04/08 | 田山太郎        | 田山 太郎 様 オプション3     | (初期費用)                   |          | クレジットカード | 3,000円              |
| 2020/12/21                        | 2021/04/08 | 田中太郎        | イベント参加費:効率的な会員     | 〔管理手法セミナー2021(参加費)       |          | クレジットカード | 1,000円              |
| 2021/04/09                        | 2021/04/09 | 田中太郎        | イベント参加費:テストイベン     | ▶▶①(女子の部)                |          | クレジットカード | 3,000円              |

| Q 絞り込    | み検索                  |  |  |  |  |  |  |  |  |
|----------|----------------------|--|--|--|--|--|--|--|--|
| 請求先-会員番号 |                      |  |  |  |  |  |  |  |  |
| 請求先-氏名   |                      |  |  |  |  |  |  |  |  |
| 田中       | 太郎                   |  |  |  |  |  |  |  |  |
| タナカ      | タロウ                  |  |  |  |  |  |  |  |  |
| 概要       |                      |  |  |  |  |  |  |  |  |
| 概要       |                      |  |  |  |  |  |  |  |  |
| 決済方法     |                      |  |  |  |  |  |  |  |  |
| 選択してくださ  | <u>キ</u> し) <b>・</b> |  |  |  |  |  |  |  |  |
| 入金予定月    |                      |  |  |  |  |  |  |  |  |
| 2021/05  |                      |  |  |  |  |  |  |  |  |
|          | く 検索                 |  |  |  |  |  |  |  |  |

## 【絞り込み検索】

画面左に表示されている、虫眼鏡アイコンをクリックすることで条件による 絞り込み検索ができます。

- 会員番号・氏名:個人を特定して検索が可能です
- 概 要 : あいまい検索が可能です

決済方法 : クレジットカード、コンビニ、ペイジー、バーチャルロ座、 口座振替WEB、システム外を絞って検索可能です

入金予定月:月ごとに検索可能です

#### 入金管理に月次で表示される金額は、月末締め翌月末日の払いで、シクミネットからご利用団体様に 送金する決定金額の明細となります。

※送金の際の振込手数料(440円)はご利用団体様にご負担をいただいております。 (送金金額から差し引いてお振込みいたします)

# 6. おしらせ管理

## 6-1 お知らせ作成方法

①メニューの「おしらせ管理」に進み、「新規作成」をクリックしてください。 お知らせ管理 イベント管理 決済管理 \$ \* 会員管理 お知らせ管理 団体管理 0 おしらせ管理  $\oslash$ 承認管理 畾 結果 **26**件 m 新規作成 111  $\sim$ メール管理 ¢. マスタ管理 0 ヘルプ

## ②項目に沿って必要情報を入れ、「保存」をクリックしてください。

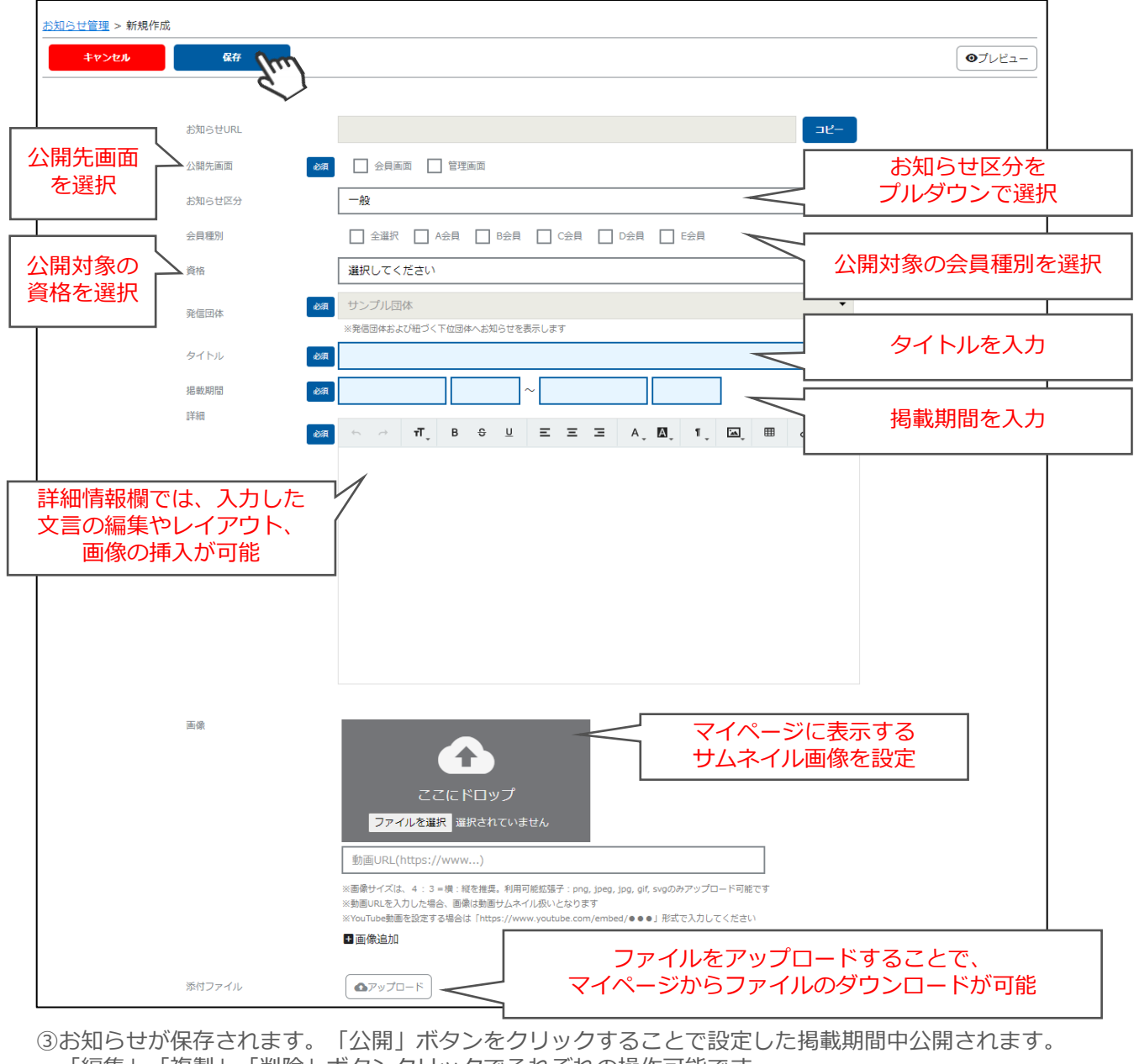

| <u>お知らせ管理</u> > お知らせ情報 |        |            |          |           |          |
|------------------------|--------|------------|----------|-----------|----------|
| 「編集」「複製                | 」「削除」  | ボタンクリックでそ  | れぞれの操作可能 | 能です。      |          |
| じの知りビル旅行               | C1179° | 「五冊」 ハタノをク | リックタること  | してたした物戦労阻 | 甲ム用これより。 |

| 戻る         | 編集           |          | 複製 | 削除 | 公開イメージを   |  |
|------------|--------------|----------|----|----|-----------|--|
| 「今年度の年会費お支 | 払いをお願いいたします。 | 」を作成しました |    |    | プレビューできます |  |

7.メール管理

## 7-1 メール管理

①メニューの「メール管理」で、送信したメールと、イベント申込者一覧から送信したメールの履歴を確認することができます。

| ÷ | 会員管理   | ā         | イベント管理 | Ş | 決濟管理 |
|---|--------|-----------|--------|---|------|
| 0 | おしらせ管理 | $\otimes$ | 承認管理   | æ | 回体管理 |
|   | x-neit | ۵         | マスタ管理  | 0 | ヘルプ  |

②過去の配信履歴と予約配信メールの確認・編集が可能です。 詳細を確認するにはメールの行をクリックしてください。

|                            | メール管理    |    |                                 |            |           |                   |              |
|----------------------------|----------|----|---------------------------------|------------|-----------|-------------------|--------------|
| メール管理                      |          |    |                                 |            |           |                   |              |
|                            |          |    |                                 |            |           |                   |              |
| [ <b>庆</b> 兼和乘 <b>10</b> ∏ |          |    |                                 |            |           |                   | 50件 🔻        |
|                            |          |    |                                 |            |           |                   |              |
| 配信者 🔻                      |          | 件名 | 配信日時                            | - 1        | 記信件数      | エラー件数             | ステータス        |
| <b>配信者</b> -<br>管理者 1      | テストメール送信 | 作名 | <b>配信日時</b><br>2021/03/28 18:00 | - <b>1</b> | 記信件数<br>3 | <b>エラー件数</b><br>7 | ステータス<br>配信済 |

③配信内容と配信先・状況の確認が可能です。配信前のメールに関しては、編集及び取消が可能です。

| 牛数 5 件 |         |     |                  |                |                                       |                       |                      |            |          |
|--------|---------|-----|------------------|----------------|---------------------------------------|-----------------------|----------------------|------------|----------|
| 戻る     | 編集      |     | 法行为同律            |                |                                       |                       |                      |            |          |
|        |         | w   |                  |                |                                       |                       |                      |            |          |
|        |         |     | •                | 【サンプル団体】 会員のみな | さまへ                                   |                       |                      |            |          |
|        |         |     |                  |                |                                       |                       |                      |            |          |
|        |         |     |                  | 日増しに塞さが身にしみ    | スようにかり                                | いつちからも                | ビスキンがやがや             | ▲<br>第755日 |          |
|        |         |     |                  | みたくなりますが、"三割   | ~~~~~~~~~~~~~~~~~~~~~~~~~~~~~~~~~~~~  | いうもなら、                | ます。                  |            |          |
|        |         |     |                  | 今年はインフルエンザだ    | けでなく、コロ                               | コナも心配なのの              | )で、体調管理に             | は本当に       |          |
|        |         |     |                  | 気をつかいますね。      |                                       |                       |                      |            |          |
|        |         | 本文  |                  | マット コナはナずの     | Zhotu -                               |                       |                      | # 1949 ()  |          |
|        |         |     |                  | 当会でも、引き続き感染    | :予防のため、、<br>ディスタンスの                   | (人クの着用、目)<br>)確保に奴めて目 | =指消毒の徹底、<br>=いります 歩き | 共用部分       |          |
|        |         |     |                  | れましては健康にご留意    | いただき、会響                               | っての感染防止()             | こで協力の上、名             |            |          |
|        |         |     |                  | へお集りください。      |                                       |                       |                      |            |          |
|        |         |     |                  |                |                                       |                       |                      | -          |          |
|        |         |     |                  |                |                                       |                       |                      |            |          |
|        |         | 配信う | 5条勺              | 🔵 する 🌘 しない     |                                       |                       |                      |            |          |
|        |         | 配信: | で約日時             |                |                                       | 0                     | ▼ 時頃                 | 1          |          |
|        |         |     |                  |                |                                       |                       |                      |            |          |
|        |         |     |                  |                |                                       |                       |                      |            |          |
|        |         |     |                  |                |                                       |                       |                      |            |          |
|        |         |     |                  |                |                                       |                       |                      |            | 50件 🔻    |
|        |         |     |                  |                |                                       |                       | 開封                   | 討状況及び開     | 封日時が表示され |
| 選択     | 取得生     | ~   |                  | 配信文ドレフ         |                                       | 7=-47                 | 881234423            | ~ /        | 開封日時     |
|        | RUILIZE |     |                  |                |                                       |                       | 00353000             |            | 14416500 |
|        | 山田加明    |     | miltanaka@mail.c | om<br>azil som | 送信失い                                  | ۶<br>۲                | 未開封<br>+明封           | -          |          |
|        | 林健大郎    |     | havaken2021@m    | il.com         | 送信方明                                  | ×<br>4                | 「用町」                 | 2020/11/   | 27 17:05 |
|        | 野原良子    |     | nohara@mail.com  |                | 送信済る                                  | ,<br>H                | 開封済み                 | 2020/11/   | 27 17:45 |
|        |         |     |                  |                | · · · · · · · · · · · · · · · · · · · |                       | 用意大利変に               | 2020/11/   | 20.00-01 |

※開封状況及び開封日時は、受信者のメーラー設定次第では取得できない場合がございます。 また、テキスト形式で送付をした場合は、取得できませんのでご注意ください。

# 8. 団体管理

## 8-1 団体情報参照・編集

①メニューの「団体管理」に進み、団体名を行クリックしてください。

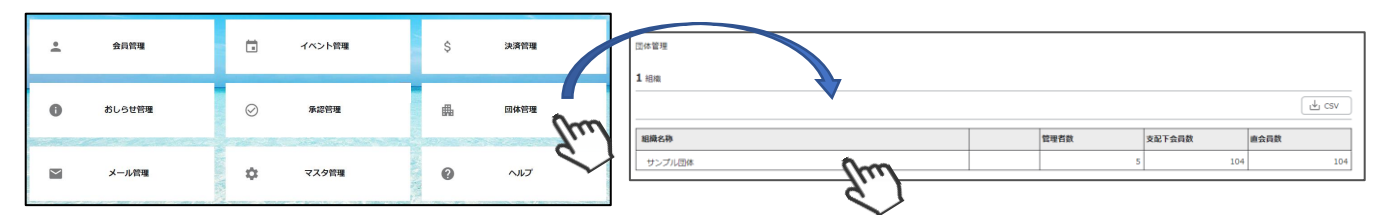

②団体情報が表示されます。「編集」ボタンクリックで「基本情報」と「口座情報」が編集可能です。

| 団体管理 > 団体情報 |               |         |
|-------------|---------------|---------|
| 戻る          | 編集            | 所雇団体管理者 |
|             |               |         |
| 団体コード       | 1             |         |
| 団体名         | サンプル団体        |         |
| 団体名(カナ)     | サンブルダンタイ      |         |
|             |               |         |
|             |               |         |
|             |               |         |
|             |               |         |
|             |               |         |
|             | 山座情報を切り替えられより |         |
|             | 20次第7         |         |
|             | 都道府県 東京都 🔻    |         |

#### 8-2 所属団体管理者編集・追加

①「所属団体管理者」ボタンをクリックしてください。

| ⊲ | <u>体管理</u> > 団体情報 |    |  |  |         |
|---|-------------------|----|--|--|---------|
|   | 戻る                | 編集 |  |  | 所屋回体管理者 |
| - |                   |    |  |  |         |

②登録されている管理者が表示されます。管理者を新たに追加する場合は、左上の「管理者追加」ボタンを クリックしてください。登録済の管理者を編集する場合は、行クリックで個人を選択し、 「編集」ボタン、削除する場合は「削除」ボタンをクリックしてください。

| アカウント                 | 氏名       | 氏名(力ナ)     | 権限        |
|-----------------------|----------|------------|-----------|
| admin@shukuminet.com  | 管理者 1 Mm | カンリシャ イチ   | 本部:編集権限あり |
| admin1@shukuminet.com | 管理太郎     | カンリ タロウ    | 本部:編集権限あり |
| admin2@shukuminet.com | システム 管理者 | システム カンリシャ | 本部:閲覧権限のみ |

#### ③内容を編集したら「保存」ボタンをクリックしてください。

| 四体管理 > 編集 > 所願 | <u>禹団体管理者</u> >     |                              |    |     |             |                |
|----------------|---------------------|------------------------------|----|-----|-------------|----------------|
| 保存             |                     |                              |    |     |             |                |
|                |                     |                              |    |     | -           |                |
|                | 団体コード               | 1                            |    |     |             |                |
|                | 団体名                 | サンプル団体                       |    |     |             |                |
|                | メールアドレス(ログインI<br>D) | admin@shukuminet.com         | <  |     |             | ∧ <i>v=</i> #= |
|                | 担当者名                | 網管理者                         | 1  | ロク  | インIDを変更する場合 | <b>ゴ</b> 編集    |
|                | 担当者名(力ナ)            | M カンリシャ                      | イチ |     | 1           | 1              |
|                | アクセス権限              | MA 本部:編集権限あり                 |    | 「網  | ■集権限あり↓か    |                |
|                | パスワード               |                              |    | 「閲」 | 覧権限のみ」かを    |                |
|                | パスワード(確認)           |                              |    |     | 選択できます      |                |
|                |                     | 8文字以上の半角英数字記号(半角英数字を最低2種類使用) |    |     |             |                |